# **BioGen Technologies**

INC

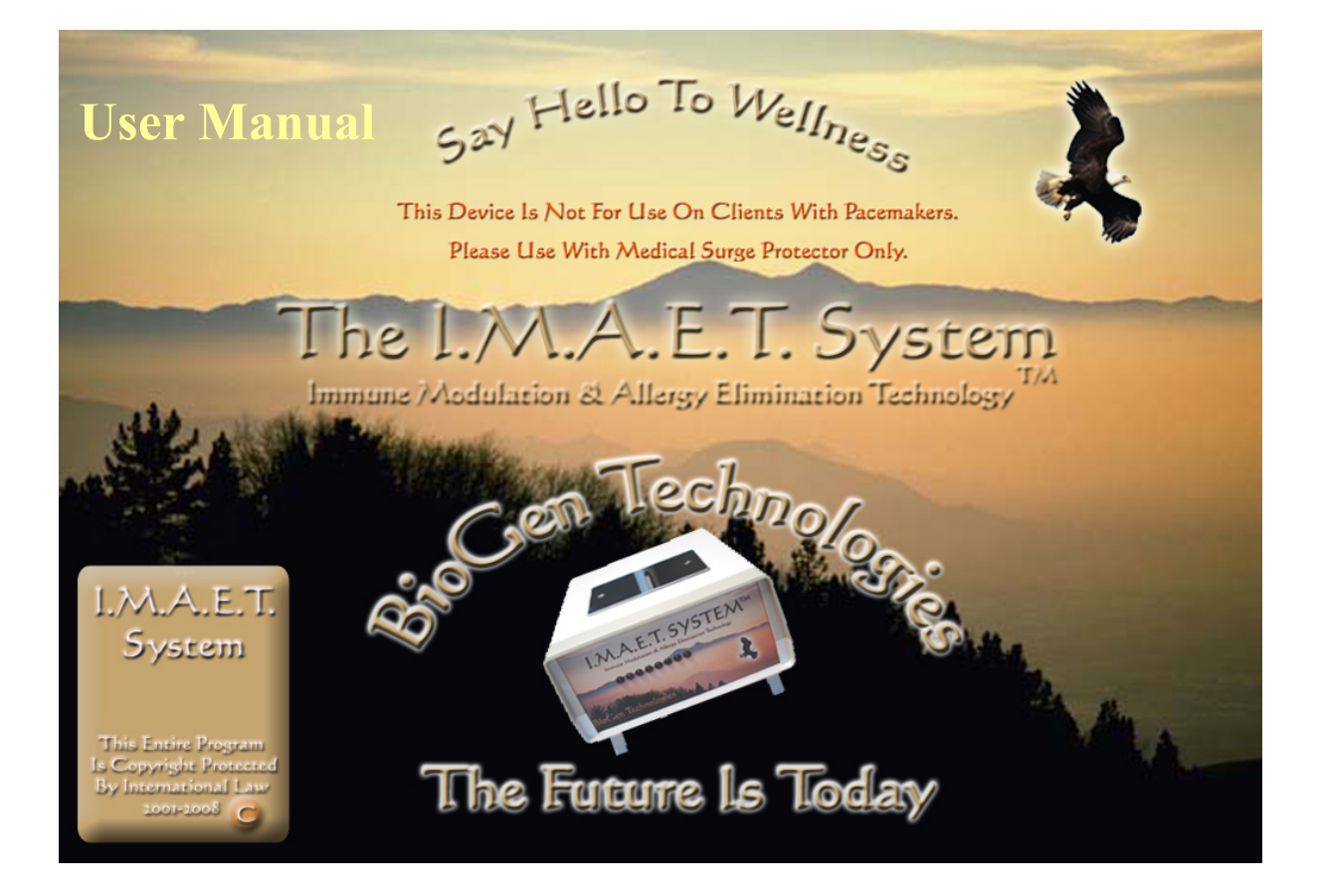

# Presents The I.M.A.E.T. System

Modern Biofeedback Technology

Copyright 2008

Revision: 11/2012

# Table of Contents

### Торіс

### Page #

| Mission Statement                               | 1 <b>-</b> A     |
|-------------------------------------------------|------------------|
| About Program & Quick Start Summary             | 2-A, B, C        |
| Wellness Info & Function Panel                  | 3-A, B           |
| Demographics Profile                            | 4-A, B           |
| Lifestyle & Calibration Panel                   | 5-A, B           |
| History Profile                                 | 6-A              |
| Reactivity Test Panel                           | 7-A, B, C        |
| Chiropractic Panel (Spinal & Dermatome Profile) | 8-A, B           |
| Neuro-Emotional Profile                         | 9-A, B           |
| Acupuncture-TCM Panel (Meridian Profile)        | 10 <b>-</b> A, B |
| Chromosome, Gene & Cell-Com                     | 11 <b>-</b> A, B |
| Organ-Specific Sarcodes                         | 12 <b>-</b> A, B |
| Color, Chakra & Aura Profile                    | 13 <b>-</b> A, B |
| Circulatory & Heart Profile                     | 14 <b>-</b> A, B |
| Lymph Profile                                   | 15 <b>-</b> A, B |
| NAET Profile, Test Panel                        | 16-A, B, C       |
| Homeopathic Profile                             | 17 <b>-</b> A, B |
| Nutritional Profile                             | 18 <b>-</b> A, B |
| Hormone Profile                                 | 19 <b>-</b> A, B |
| Neurology Panel / Brain Profile                 | 20-A, B, C       |
| Detox & Multiple Stress Profile                 | 21-A, B          |
| PetVibes/Animals Profile                        | 22 <b>-</b> A, B |
| System Specifications                           | 23-A, B          |

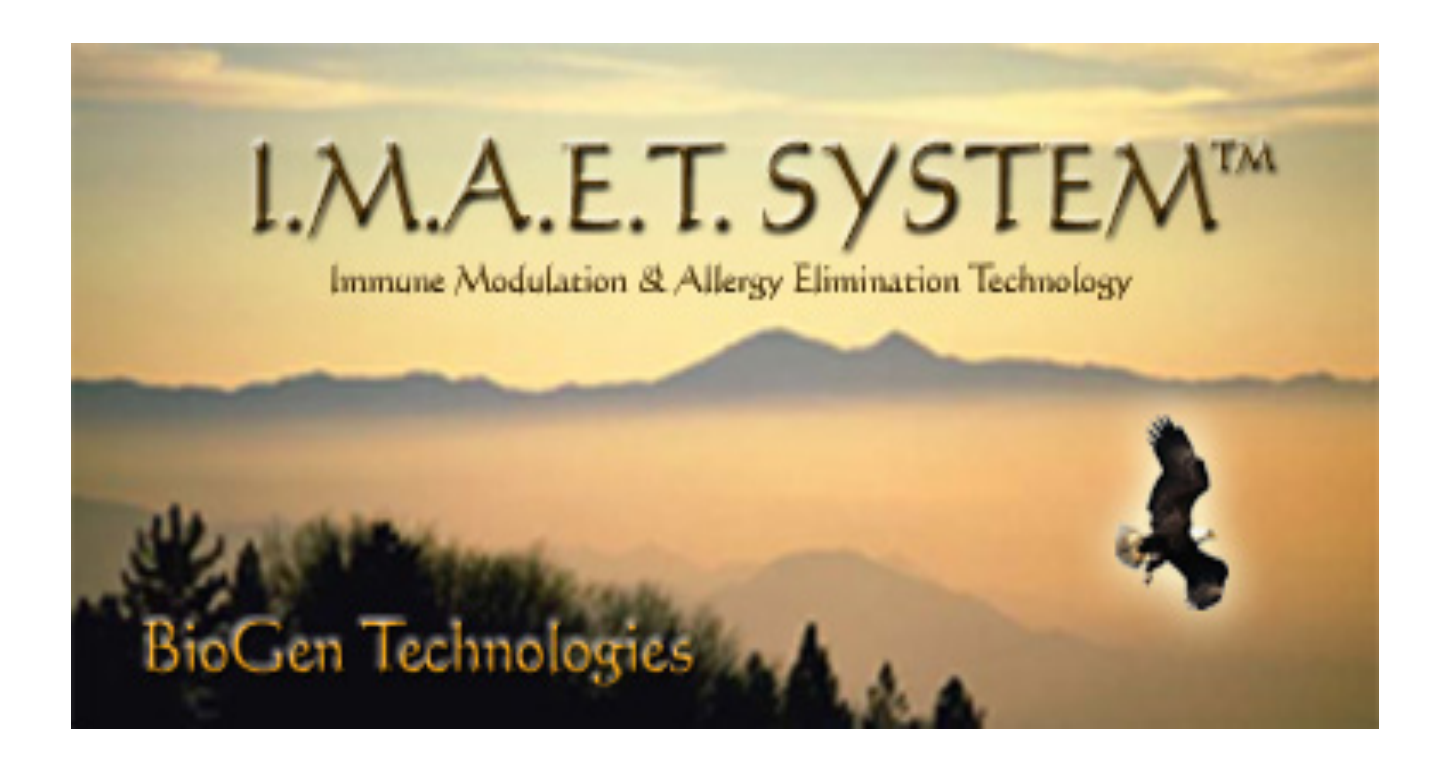

## Mission Statement

The Mission of BioGen Technoogies Inc is to produce the finest biofeedback, relaxation management instrument possible. Every component of the I.M.A.E.T. System has been compiled with the greatest degree of competency and integrity. Professionals and others interested in the exciting world of biofeedback and relaxation management may use the system as a bridge to aiding the body's own relaxation mechanisms.

Special attention was given to the application of the NAET procedures in this system. BioGen Technologies is dedicated to providing technical assistance, Internet web support and professional training.

Please Note: Questions, comments, suggestions and corrections are always welcome.

## About This Program

The I.M.A.E.T. System software is protected by copyright and may not be duplicated, or copied, in any form, without written permission.

The I.M.A.E.T. System is a biofeedback, relaxation management instrument. No information should be construed as a medical claim or representation that this product is intended for use in the diagnosis, cure, mitigation, treatment, and prevention of disease or any other medical condition. A biofeedback, relaxation and stress management device records subtle, "reactive," informational potentials provided by the client during the assessment procedure. The computer evaluates such responses, and then challenges the individual with that information by feeding it back to the client. This process assists the body's own relaxation and stress management mechanisms by encouraging a sense of wellness, balance and harmony.

The interface box and harness are not intended for use on clients with pacemakers or other electrical devices. Disconnecting the interface box and utilizing the "Metaspace" mode may facilitate those clients with special needs.

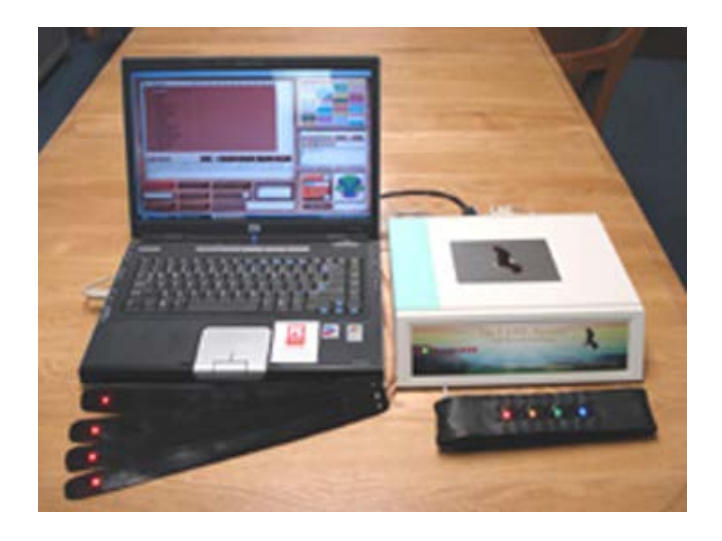

#### **Cable & Box Connections**

Attach the USB interface cable, the 9-pin head harness cable and the 9-pin limb harness cable to the back of the I.M.A.E.T. System box. Attach the other end of the USB interface cable to the back of your computer, ONLY AFTER THE SOFTWARE HAS BEEN INSTALLED, OR YOU ARE INSTRUCTED TO DO SO DURING THE SOFTWARE INSTALLATION PROCESS.

#### **Limb HarnessPlacement**

The 4 limb harness bands may be applied to ANY wrist or ankle.

#### **Head Harness Placement**

Wrap snugly around head, with the 8 conductive vinyl strips in contact with the forehead. Secure at the back of the head with Velcro enclosure.

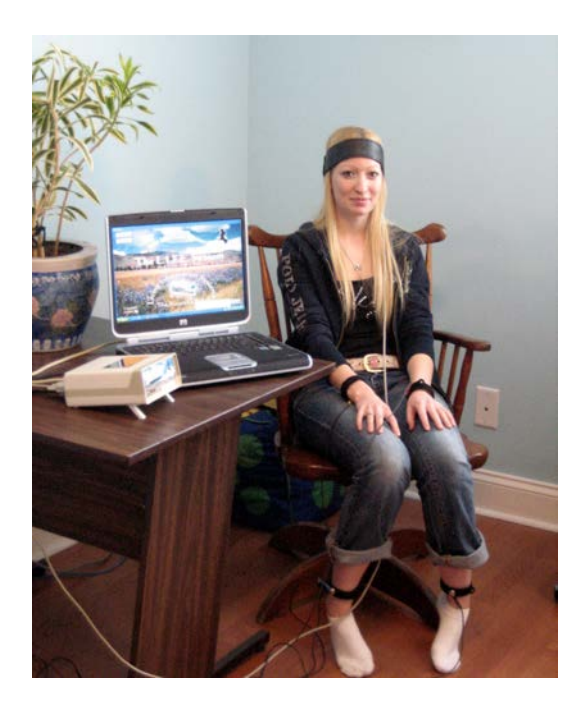

### **Quick-Start Summary**

Please Note: The I.M.A.E.T. System software is a copyrighted program that is owned by Living Information Systems <sup>LLC</sup> and is licensed to the initial user under the terms and conditions specified in the Warranty, Sale and Software Installation Agreements. Resale to another party may incur a re-licensing fee, at the discretion of the software manufacturer. When using a laptop computer, it is suggested that you leave it plugged into the wall while using the I.M.A.E.T. System. The battery only feature of laptop computers prolongs the time it takes to process information during certain functions.

A typical combined assessment and feedback procedure should last approximately 1 hour, dependent upon: 1: the client interview, 2: type of information provided by the client, 3: the Body-Biofield Reactivity assessment, and 4: subsequent feedback procedures.

The following typical protocol is suggested:

Step 1: Open the program and click Continue upon opening the initial panel. This will bring you to the Navigation page. Next, type your password into the Login field. Then click To Demographics on the Navigation panel. Click New Client then Enter Name, Address, Phone number etc. and any other appropriate information you may wish to enter about your client. Click Save All before leaving.

Step 2: Proceed to the Lifestyle Profile, and enter the client's numerical responses, based upon each of the 20 questions posed. Do not enter percentages or letters, only numbers.

Step 3: Proceed to the History Profile by recording, checking and entering information into all appropriate fields. Now return to Lifestyle Profile.

Step 4: Attach the head harness and the wrist & ankle straps to the client. Then click Calibration. Upon completion, click save and proceed to step 5.

Step 5: Next, proceed to the Wellness Info panel. Click on the red Wellness Info button, and select one of the 16 programs offered there.

It is on the Wellness Info page where you will find the NAET page, which will take you to the NAET Profile.

Step 6: Click To Body-Biofield Test to initiate activation of the assessment process. This test is used to evaluate responses relevant to possible indications of stress and muscle tension. Click the "Test Potential" button to begin the process. Following an approximate 4 to 7 minute test, the most significant results and indications for relaxation feedback will be displayed in descending numerical order from top to bottom. A bar graph is also used to *graphically* display a significant response. These results may then be used as a guide for considering subsequent feedback procedures. A response of 75% or greater (on the graph), or 1500<sup>+</sup> (in the numerical, "Significance" column), is considered appropriate for applying a feedback procedure. You may then select any item in the matrix by clicking and highlighting it and then clicking either the 5 Second Auto or Feedback–30 Seconds button. An additional option would be to set the timer for the desired feedback duration, from 1 to 30 minutes, then select either the Harness or Metaspace option.

Note: In order to get back to the NAET panel, please click on Wellness Info!

#### It <u>is not recommended</u> to do a <u>Body-Biofield</u> assessment and a NAET reactivity assessment on the same day / visit. Please do either / or and work with the information obtained for that day!! You can always come back another day and use the same results for another treatment.

Step 7: Based upon the information provided by all of the previous factors, the practitioner will go to Wellness Info to choose and apply the specific feedback procedures as indicated. Typical feedback procedures range from one to three minutes, or more, dependent upon individual assessment needs.

Step 8: Upon completion of feedback, results may be assessed through a brief, final interview with the client, to determine his/her sense of wellness and relaxation/stress reduction levels. Subsequent visits may be determined and scheduled in accord with the client's personal and/or projected sense of well-being, as well as the practitioner's observation.

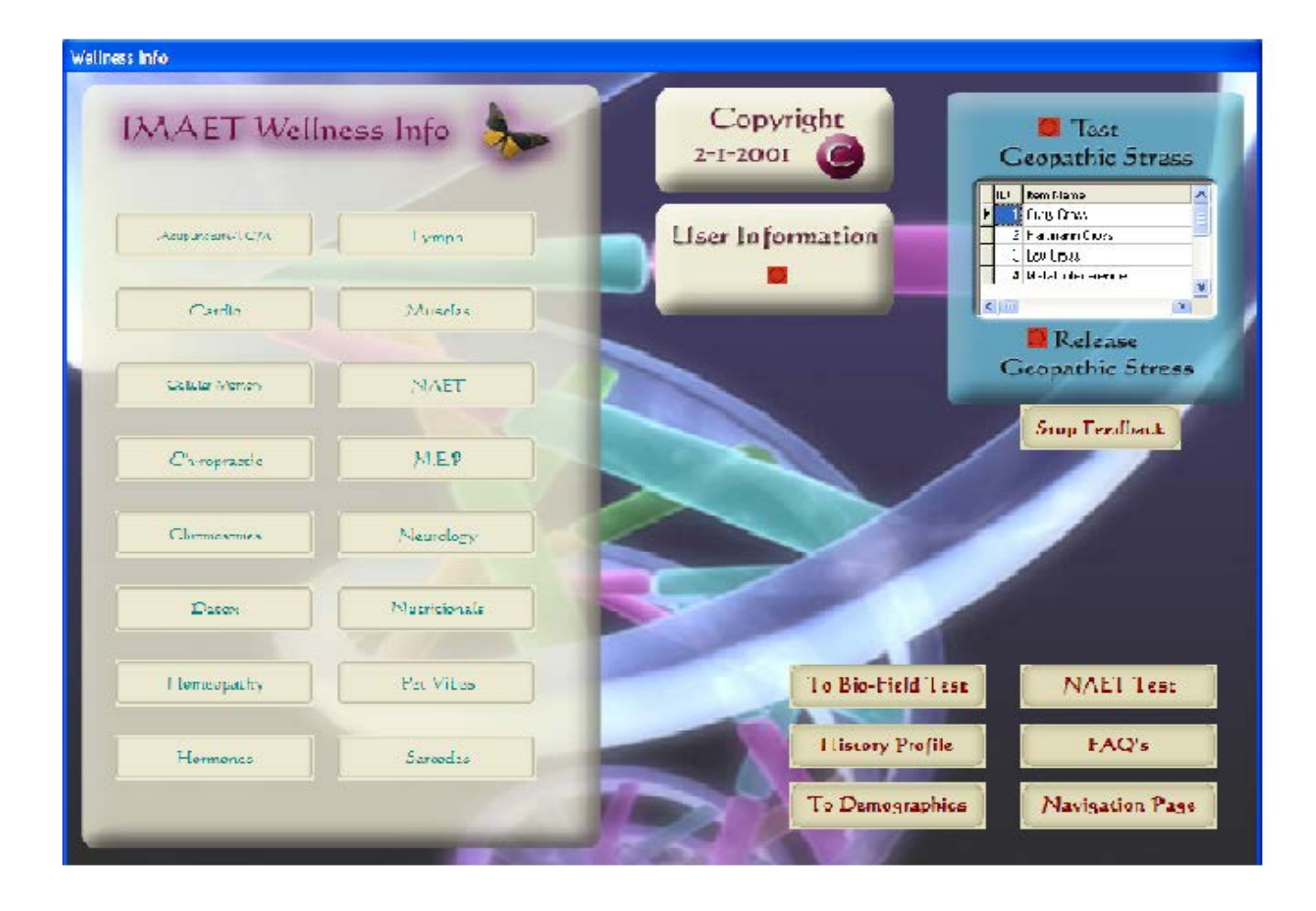

## Wellness Info & Function Panel

#### DO NOT USE THE HARNESS AND THE INTERFACE BOX ON CLIENTS WITH PACEMAKERS OR OTHER MEDICAL IMPLANT DEVICES OR COMPONENTS.

The Wellness Info page provides a user-friendly index and access to all programs and settings within the I.M.A.E.T. System. To activate the system for the first time, you will need to obtain an activation code from Living Information Systems support staff, prior to proceeding. Following this, your password must be entered into the Navigation page. If you are loading the program on more than one computer, you will need an activation code for each computer. This procedure will need to be implemented *only once for each computer*.

Function settings such as EMR Protection may be modified from this panel. While you may change the EMR setting, it is strongly recommended that you use the default setting, which allows for fulltime EMR protection.

The Program Info button opens a window to general instructions about the programs.

In order to enter a new client or select a previously saved client, you must click on the To Demographics button located at the bottom right of the Wellness Info screen.

YOU WILL RETURN TO THE "WELLNESS INFO" PANEL EACH TIME YOU MAKE A NEW PROGRAM SELECTION. When you choose to leave an active program panel, click the "WELLNESS INFO" button on that screen and you will return to this window, enabling you to make another selection. Should you choose to leave the entire program and return to the Windows Desktop, click the Exit button. YOU MUST EXIT AND REOPEN THE PROGRAM EACH TIME YOU WORK WITH A NEW OR EXISTING CLIENT.

- Turn off "EMR protection" (NOT RECOMMENDED)
- Go to "Lifestyle Profile"
- Go to "Demographics"
- Select any Program from the "Wellness Info" page

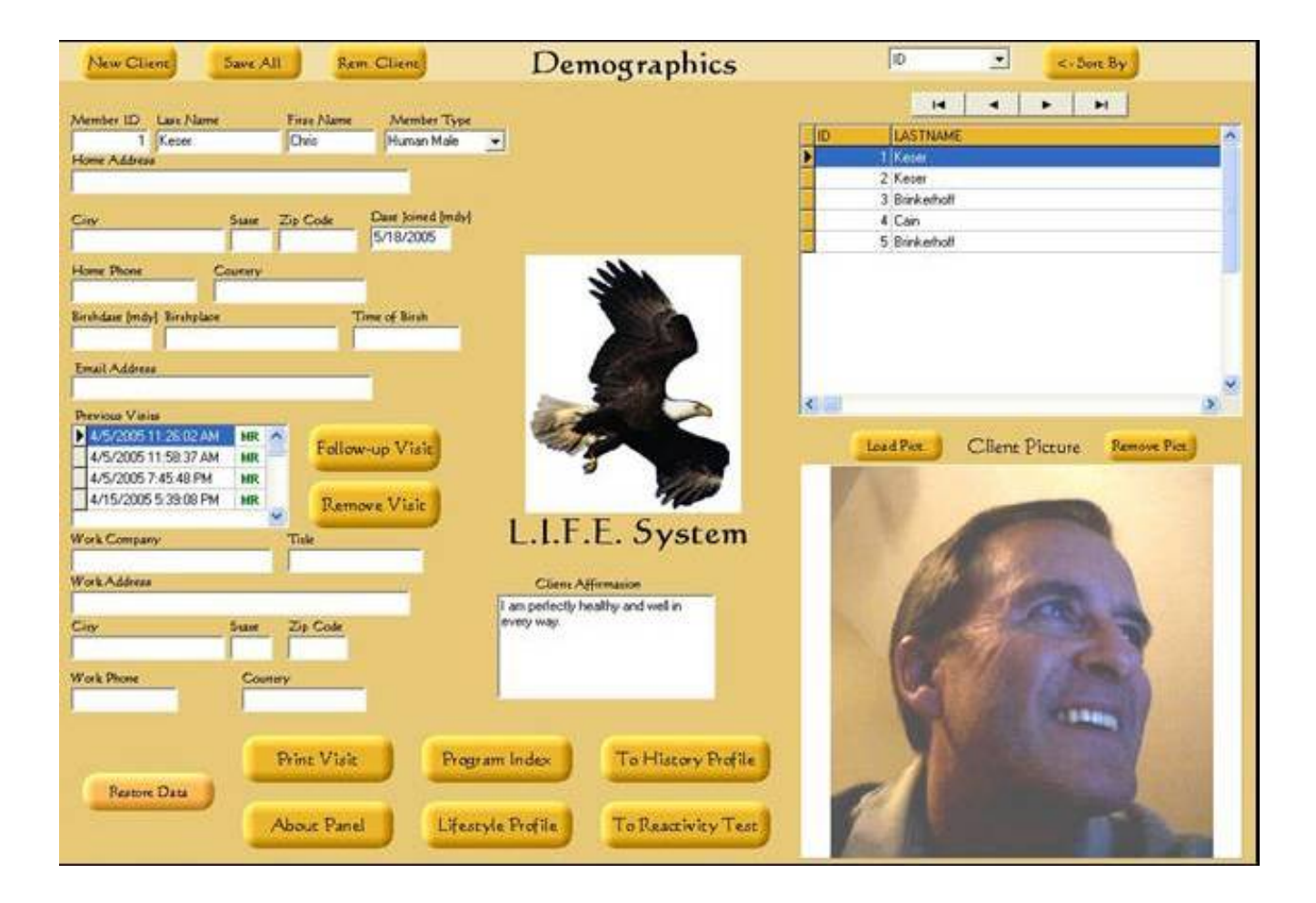

## Demographics

The Demographics screen contains all the appropriate and pertinent information pertaining to your client. Click the New Client button at the top right of the screen. To ensure proper functioning of the device enter the last name, first name, gender of the person or pet, home address, city, state, zip/postal code, date, telephone number, country, birth date and birthplace. All other fields including the e-mail address, work or company name, title, work address, work phone and country are desirable, but NOT ESSENTIAL. To delete a client, simply highlight the name in the client list, then click the Rem. Client button at the top left of the screen and SAVE ALL. To delete a visit for a particular client, highlight a date in the Previous Visits list and click Remove Visit. NOTE: you must click Save All at the top left of the screen following any entry. If you wish to add a visit for an existing client, highlight the client's name in the client list, then click the remute client, highlight the client's name in the client list, then click the remute client, highlight the client's name in the client list, then click the remute client, highlight the top left of the screen following any entry. If you wish to add a visit for an existing client, highlight the client's name in the client list, then click the Follow-up Visit button. A current date will be added to that client's record.

Inserting a Personal Affirmation and a picture of your client IS HIGHLY RECOMMENDED. The personal affirmation may be typed into the box under

Client Affirmation. It will automatically be stored with the rest of the information you enter into this panel upon clicking the Save button. The affirmation may be changed on subsequent visits. If the client supplies you with a picture it must be stored in the

Patient Pictures file of the program and may be imported from a digital camera (recommended), CD, flash card or other image source. It is recommended that the practitioner purchase an inexpensive Digital camera, which can be utilized with a laptop or desktop computer for this purpose. It is not recommended that you use images transferred via the Internet as they may contain viruses. BE CERTAIN ABOUT THE INTEGRITY OF THE SOURCE PICTURE.

Click on the Save All button after entering the necessary demographic information. This will preserve and store the entries you have made. If you make ANY changes to the demographic data during subsequent sessions, be sure to save them before leaving.

The Restore Data button allows you to store and retrieve all your patient files in a backup folder in the event of a computer failure.

The Print Visit button allows you to select a date in the Previous Visits box and print the Main Reactivity Test that was stored for that visit.

If you are returning to the Demographic panel in order to select a previous client and you ARE NOT making any demographic changes or other entries, click and highlight the client's name in the alphabetical client list, then click the Follow-up Visit button, which will enable a new date and history index for an existing client. Next, proceed to the Lifestyle Profile panel.

- Enter demographic data for a new client
- Insert a personal affirmation and a picture of your client
- Save pertinent data for each new client
- Click the Follow-up Visit button for a returning client
- Print Main Reactivity Tests from here if appropriate
- Go to "Lifestyle Profile" page

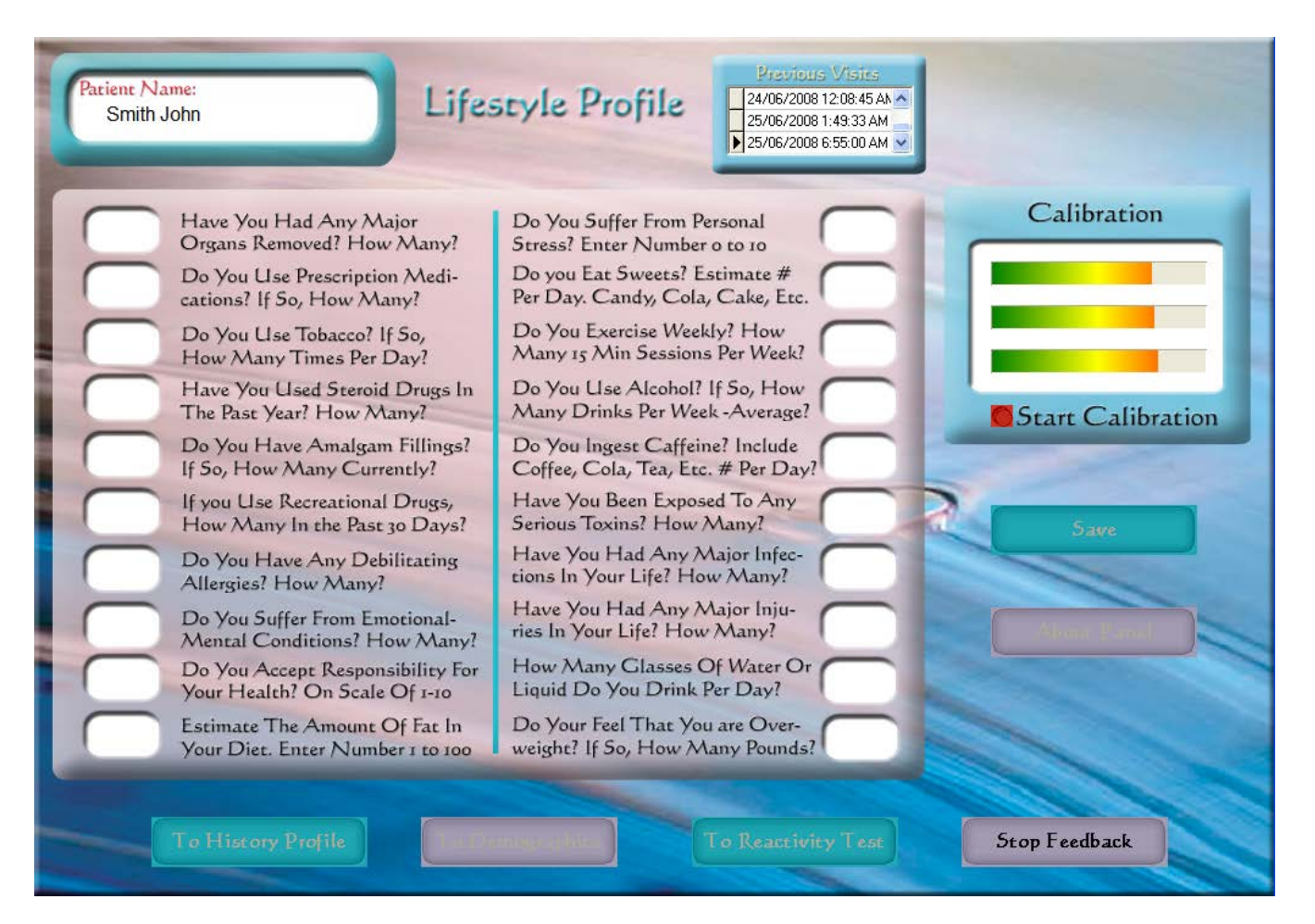

# Lifestyle & Calibration Profile

If you have already completed the Demographic screen, you will notice the name of your client appears in a field at the upper left corner of the Lifestyle Profile.

Interview the client, using the questions supplied, and enter an appropriate number in each of the boxes. Do not enter zero's, letters or % signs in any of the fields, just numerals. Make sure that the "Save" button is clicked following completion.

Questions posed in this panel are generic and do not represent a medical profile. The information is gathered in order to help the client and the practitioner understand what processes inhibit the client's overall well-being or lifestyle. Information should be reviewed with the client on subsequent visits to ascertain whether that individual is striving to make changes that will influence his/her state of relaxation/wellness. Information from this profile will be saved to a dated file that is linked to the Previous Visits box above. Clicking on a date in the Previous Visits box displays data for the selected visit.

At this time, place the head and limb harnesses into position on your client, unless you are using the Metaspace function. WARNING: YOU MUST USE THE METASPACE FUNCTION FOR CLIENTS WITH PACEMAKERS. DO NOT USE THE HARNESS SYSTEM On Patients with pacemakers or defibrillators.

You may now proceed with the Quad-mode Entrainment Calibration process.

Make sure that you have attached the head and limb harnesses, then click the red Start Calibration button. Calibration attunes the individual by creating a link between the individual and the IMAET System. Calibration is an automated procedure that usually takes less than a minute to complete.

Prior to leaving the Lifestyle Panel, do not forget to click the Save button to store the information from this page into the Client's Previous Visits history shown above.

At this time you may return to the Demographic Profile, only if you forgot to add something to that screen. Make your changes, be sure to click save, and then return again to the Lifestyle Profile.

It is **RECOMMENDED** that you proceed to the optional panel called the History Profile, particularly for first time clients. The History Profile provides a further and more in-depth view of what the client may be experiencing.

Always go directly to the Wellness Info to begin working with your client. However, should you decide to do the Body Biofield Test instead, you may access it from the Wellness Info Panel.

- Interview client and place a number from 1 to 10 in each box
- Complete Calibration
- Option: Return to "Demographic Profile," only if necessary, to make any changes
- Option: Go to "History Profile" (this is the next recommended step)
- Click "Save" to store information in Client's Previous Visits history.
- Go directly to the "Wellness Info" panel.
- Should you desire to use the "Biofield Test" directly, click on that button from "Wellness Info".

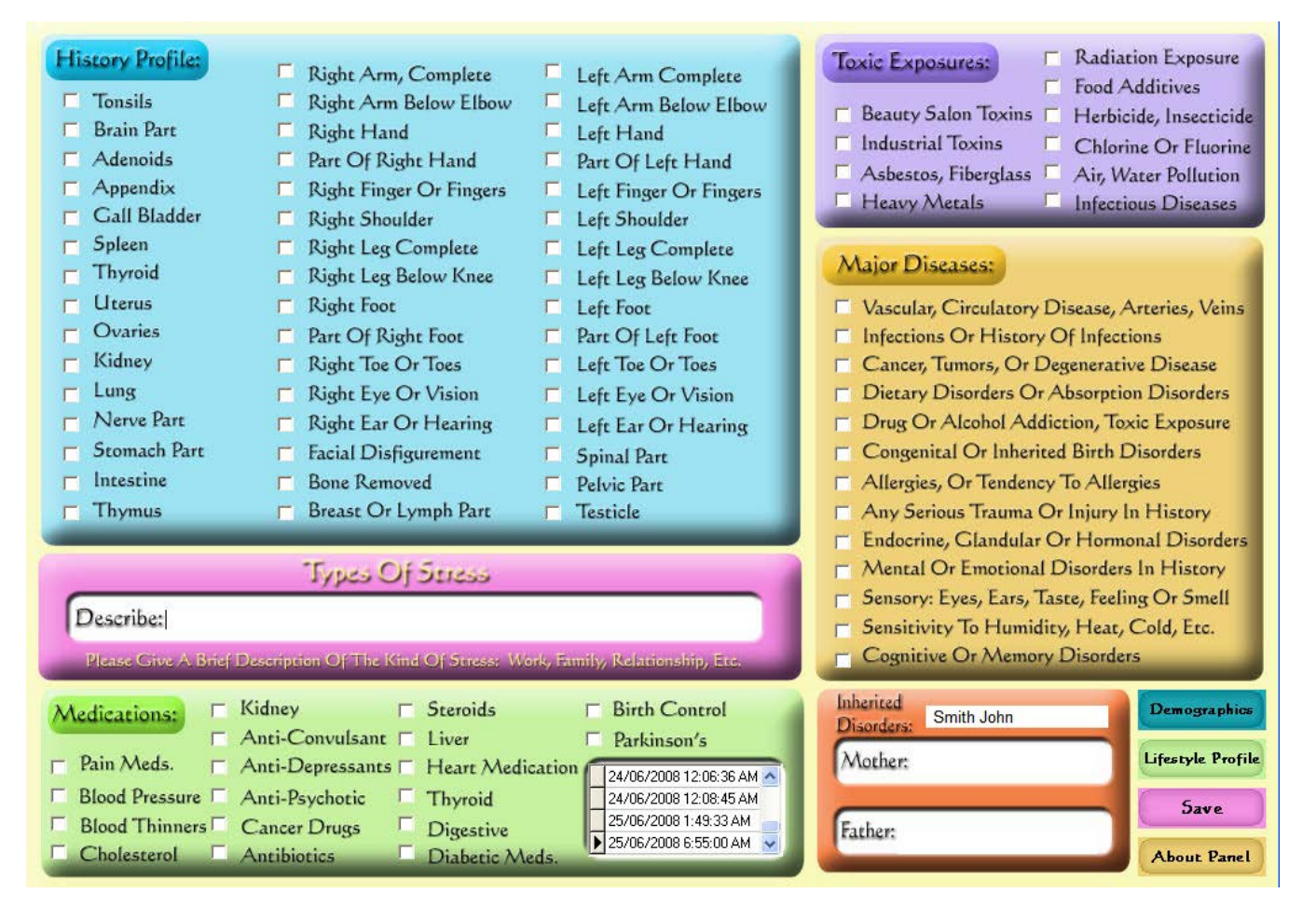

### History Profile

The History Profile contains six panels. Each panel displays generic information that may or may not pertain to your client. Check the appropriate boxes and/or enter text where indicated. Click the Save button prior to closing and all information will automatically be stored within the Demographic Profile history for future reference. When you have finished, click the Lifestyle Profile button at the lower right portion of the screen and you will be returned to that panel.

- Check any appropriate boxes in "History Profile"
- Check any appropriate boxes in "Toxic Exposures"
- Check any appropriate boxes in "Major Diseases"
- Check any appropriate boxes in "Medications"
- Describe any appropriate boxes in "Types of Stress"
- List any "Inherited Disorders"
- Click the "Save" button prior to closing, to store information in Demographics
- Click "Lifestyle Profile" button to return to that panel. Proceed to Reactivity Test.

| 1            |                                                                                                    |               |                                                                                                    | 1   |                                                                                                    |
|--------------|----------------------------------------------------------------------------------------------------|---------------|----------------------------------------------------------------------------------------------------|-----|----------------------------------------------------------------------------------------------------|
| ID ID        | Item Name                                                                                                    | Sgniř 0-      | 102030405030708090100                                                                                           |     | Ayurvedio Bacieria Body Bio-Chem                                                                                                    |
| <b>)</b> 04  | 441 NITH CUM ACIDUM                                                                                                    | 1002 📕        |                                                                                                    |     | Henry Chempton at Clear Incom                                                                                                    |
| 1            | 146   ST 32 Fulu                                                                                                    | 1 965 📒       |                                                                                                    |     |                                                                                                    |
| 4            | 549 Furgus ‡2                                                                                                    | 1944 📕        |                                                                                                    |     | Digession Diseases Fungus                                                                                                    |
| 5            | 319 Dipyidum caninum                                                                                                    | 1 827 📒       |                                                                                                    |     |                                                                                                    |
| 5            | 213 - Spiritual conflict                                                                                                    | 1905          |                                                                                                    |     | Glends Homeosachy Hormones                                                                                                    |
| 1 1          | 177 Roboular Astrilating Sys                                                                                                    | 1346 📕        |                                                                                                    |     | Lymphaue Mendiana Masina                                                                                                    |
| 4            | 473 Deblity                                                                                                    | 1368          |                                                                                                    |     |                                                                                                    |
| 6            | 209 PCP #1                                                                                                    | 1061          |                                                                                                    |     | Nosodas Nuerranes Variasies                                                                                                    |
| 53           | 561 Pirifornio                                                                                                    | 1833          |                                                                                                    |     | Savadas Sainsl Tovins                                                                                                    |
| 4            | RES: On Heriness conflict                                                                                                    | 1314          |                                                                                                    |     |                                                                                                    |
| 2:           | 540 Bullous mynnats                                                                                                    | 1754          |                                                                                                    |     | Minisce Microfismenus All                                                                                                    |
| 6.           | 016 Texoplasma goncii                                                                                                    | 1775          |                                                                                                    |     |                                                                                                    |
| 24           | 401 Selmonella Typnimurum                                                                                                    | 1759          |                                                                                                    | 100 |                                                                                                    |
|              | 3/18 /vrgærco 75                                                                                                    | 17/12         |                                                                                                    |     |                                                                                                    |
| 1.           | RIA Campel, R'Claime                                                                                                    | 1777          |                                                                                                    |     | Enter Icem To Search (Cearl) (Cear)                                                                                                    |
|              | 540 Super Denlingst Allov                                                                                                    | 1/1.8         |                                                                                                    |     |                                                                                                    |
| 6.           | JAA NPP MIX US                                                                                                    | 1551          |                                                                                                    |     | Test 💭 Item Name                                                                                                    |
|              | 577 STRAMUNILM                                                                                                    | 1574          |                                                                                                    |     | ID Itau Name 🔥                                                                                                    |
|              | DE7 SPIRAD -ES AUTUMINALIS                                                                                                    | 1558          |                                                                                                    |     | ▶ 1 hot                                                                                                    |
|              |                                                                                                    |               |                                                                                                    |     | 2 moute                                                                                                    |
| Inc          | lieation                                                                                                    |               | Sort By ID Sort Reast. Wellness Into                                                                            |     | <b>V</b>                                                                                                    |
| N trie A     | cid-Selects for its special seat of action                                                                                                    |               |                                                                                                    |     |                                                                                                    |
| from se      | olintera, Sticking paina, Marked improver                                                                                                    |               | Sort Delete                                                                                                    |     |                                                                                                    |
| ind pa       | aa media ne, syphile, aler abliaa oʻbi.<br>V                                                                                                    | retiji. – alm | e appear and civapocar querky (slar). Hydrogenoid constitution, syleotio                                        |     | Comport Country Delete                                                                                                    |
| Bilotors     | s and uppers in mouth, tongue, genilais: i                                                                                                    | ilece peak    | Hissures, with pain during stoci, as if rootum wore tern. All disentarges                                       |     |                                                                                                    |
| veit o       | rienowe, especially unnel reces, and per                                                                                                    | opration. Po  | ersons. And have chronic diseases, and take cold easily and disposed to 🔛                                       |     | Set Time                                                                                                    |
| and a second | and the second second se |               | The second second second second second second second second second second second second second second second se |     |                                                                                                    |
| Tee          | Personnial s Second 4                                                                                                    | A LUTT        | Fredhack as Seconds Previous Visits                                                                             |     |                                                                                                    |
| TEST         | C POCENCIAI                                                                                                    |               |                                                                                                    |     | Metaspace                                                                                                    |
| -            |                                                                                                    | -             | ■ 1/25/200 11:40:40 P                                                                                           |     | C Hamess                                                                                                    |
|              | Stoy Leed                                                                                                    | lback         | Check Smale from 0                                                                                              |     |                                                                                                    |
|              |                                                                                                    |               |                                                                                                    |     | Selveen hee                                                                                                    |
|              |                                                                                                    |               |                                                                                                    |     |                                                                                                    |
| Navi         | uation Page Persona                                                                                                    |               |                                                                                                    |     | Abour Panel Patient Name                                                                                                    |
| L            | Affirmati                                                                                                    | on            | U AVE J KESCOVE                                                                                                 |     | strette, beinaid                                                                                                    |
| -            |                                                                                                    |               |                                                                                                    |     | The second data and the second data and the se |

## Body-Biofield Reactivity Test Profile

The Body-Biofield Reactivity Test Profile is considered one of the most important aspects of the I.M.A.E.T. System and contains a multiplicity of functions. The primary function is to obtain an informational biofeedback stress response.

Ask the client to relax and remain quiet and still while reactivity test is being performed. Start by clicking the red Test Potential button to initiate the automated reactivity process. The test will take between four and seven minutes to complete, during which time, the client's response to thousands of substances will be assessed. Click Save upon completion to store the test. To view a previously stored test, just click on a date in the Previous Visits box and then click the brown Restore button.

Each item in the matrix will produce a graphic, referred to as a "Fractal Image." The fractal represents the energetic signature of that substance in graphic form. Fractals are powerful representations of the energetic pattern.

The information provided, in the form of numerical percentages, bar graphs and subsequent descriptors, provides clues to those areas which produced a stress response and may require relaxation management. Since Biofeedback or Stress Management technicians DO NOT use this instrument to diagnose, treat or prescribe for disease, the information should be evaluated carefully and does not in any way represent the presence of any mental or physical illness.

The reactivity response ONLY takes into consideration the possibility of susceptibility, weakness, exposure, or pre-disposition to a certain stress factor or wellness inhibitor associated with the indicated item. PLEASE REMEMBER: only duly qualified and licensed health care practitioners may make assumptions relative to specific disorders or medical conditions.

Following the reactivity test, you have several options. You may highlight any item in the test matrix and click the button entitled 5 Second Auto or click the button entitled Feedback-30 Seconds. You may also set the timer, for a more lengthy feedback process.

To obtain more precise information regarding a single entry, highlight any item in the matrix and click the button called Check Single Item. A numerical percentage will appear in the box next to the button. A response above 75% may be considered significant, as it is desirable to have a response potential of 75% or below for this specific test.

At the top right of the screen are 39 (or more) color-coded category buttons. Each of these buttons represents a specific group test of items. Click any one of these "Category" buttons to review the items within that category and the related reactivity value that was generated during the test process. You may use either the button entitled 5 Second Auto or Feedback-30 Seconds. to provide feedback to any category item. Please Note: Clicking the ALL button, located at the lower right corner of the category tabs group, will return the screen to the main test matrix.

If you wish to create a PERSONAL item matrix for future assessment and feedback purposes, you may do so by typing the name of the desired item into the Item Name field, then placing the desired item onto the test tray, located on the top of the interface box, then clicking the Import button. The item will automatically be imported into your PERSONAL database, assigned an energetic signature, and included in the PERSONAL matrix. You may also Export, Sort or Clear any of the items entered. These items will be stored as a part of your PERSONAL matrix. They will not be included in the main matrix. You may run a test on your PERSONAL items by clicking the red TEST button.

Notice the timer at the bottom right portion of the screen. You will find this feature on every panel throughout the I.M.A.E.T. System. The default setting on the timer is always 3-minutes. You may use the scroll feature to select any amount of time, up to 30 minutes. Located on the timer graphic you will find two red buttons, which allow for switching from Harness to Metaspace mode. If you select "0" on the timer while in Metaspace mode, you will override the timing mechanism and the system will continue to run until you click the Stop Feedback button. This feature is available throughout the entire program. As you continue through the program, you will notice that each screen has a Stop Feedback feature. Please Note: Any time the Metaspace mode is selected on the timer, throughout the entire program, the lights will NOT be activated on the box.

The % Rectified field on the timer displays the approximate energetic response of the client, relative to the feedback process. A score of 85% or above is satisfactory.

One final feature is the highly useful Search function. Type the name of any item or condition into the field provided, click the search button, and all the items in the matrix containing information regarding your item, will appear in the window. Scroll these items to evaluate and make any selection you wish. Apply feedback if applicable. Click the Clear button before making another entry.

Reminder: You may interrupt feedback at any time by clicking the Stop Feedback button. You may also return to the main Wellness Info at any time by clicking the Wellness Info button.

- Click Test Potential and wait for test to be completed. Click Save-Yes, when complete to store the test
- To view a previously stored test click on date in Previous Visits, then Restore
- Select an item and Click "Apply Feedback 5 sec" or "Apply Feedback 3 min"
- Option: Click any category button at the top right, make a selection from the matrix and apply feedback for 5 sec., 30 sec., or set timer, if appropriate.
- Add items to Personal Matrix by typing in "Enter Item Name", then "Start Import"
- Notice ability to switch from Harness to Metaspace on timer
- Notice ability to change timing for feedback
- Notice "Stop Feedback"
- Use "% Rectification field" to determine effect of feedback, using 85% or above as satisfactory
- Click the "Save" button prior to closing to store test
- Clicking the "All" button returns to the main test matrix after using category tabs
- Click "Wellness Info."

# Chiropractic Panel

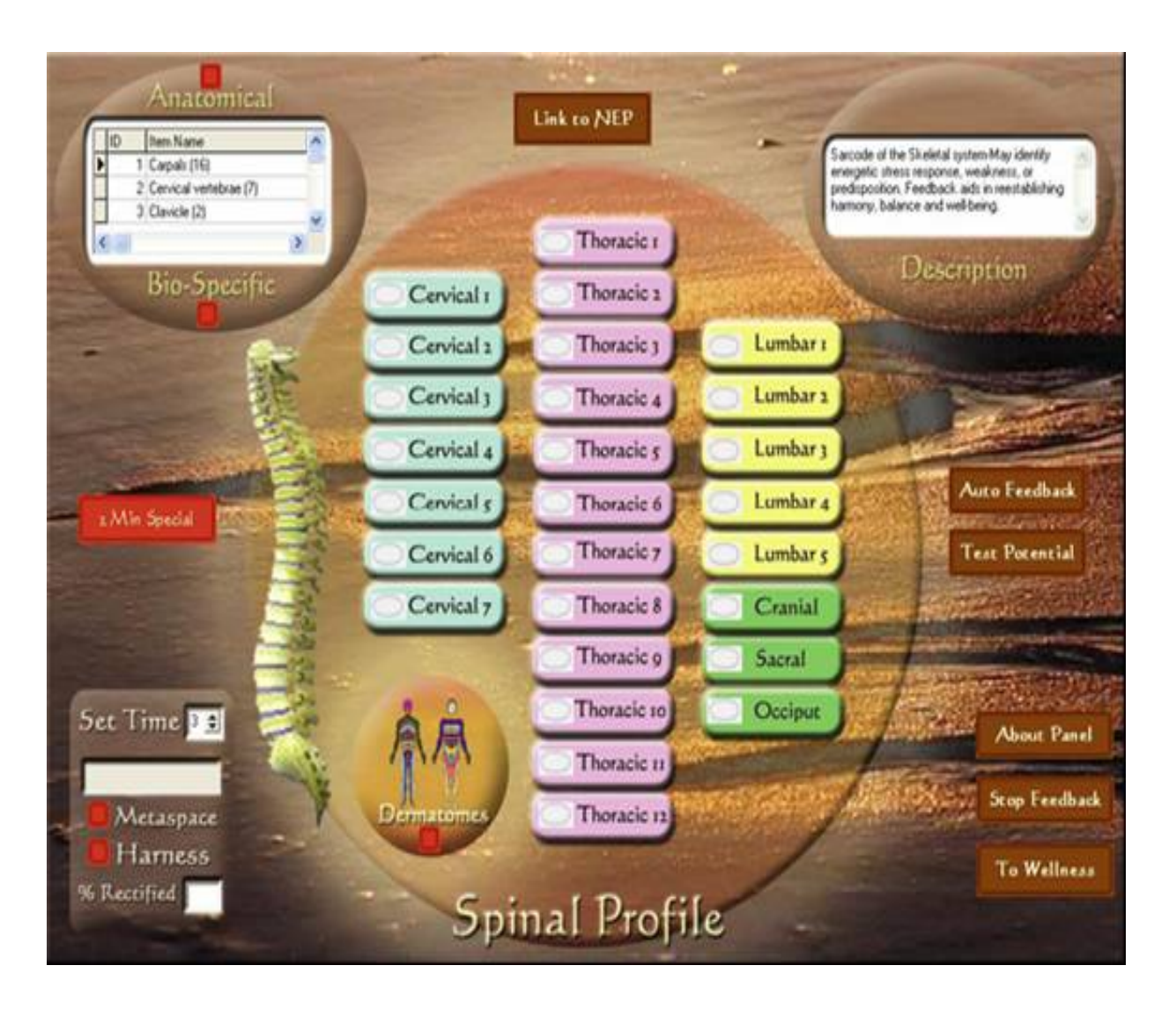

# Spinal & Dermatome Profile

This panel provides insight into the energetic integrity of the spine. Select the Test Potential button to begin the reactivity process. Three colored markers will appear next to the vertebrae denoting the client's highest responses, with red as highest, then yellow and finally blue. Click the Auto Feedback button to begin the automated feedback procedure to the highest or red item ONLY. To initiate the feedback process to the top three items, set the timer to the desired length, click either the red Metaspace or Harness button to start, and the program will automatically divide the time allotted and apply feedback to each of the three items in succession. Continue with feedback until rectification reaches 85% or more. (The number of repetitions will vary with each individual).

Feedback may be applied to any *individual* vertebra by clicking on that vertebra, setting the time or using the three-minute default, and selecting either the Metaspace or Harness mode to start feedback. Again, desired rectification is 85% or more. Clicking Stop Feedback will interrupt feedback process.

You may access the Neural-emotional Program (N.E.P.) from this panel by clicking that button at the top center of the panel. After clicking the Test Potential button in the NEP Profile, you may return to the Spinal Profile in order to view the influence the client's emotions have upon the spine.

To open and view the dermatome panel, click the red button next to Dermatomes.

This will open a panel showing specific areas of the skin that provide sensory input via spinal nerves or the 5th Cranial Nerve. To apply feedback to any of these Dermatomes, set the timer, click the colored button representing that area of choice, then select either the red Harness or Metaspace button to activate the process.

By clicking on either the red Anatomical or Bio-Specific button at the top left of the page, a list or table of items will appear. You may select and highlight any one of these items and apply feedback by utilizing the timer in the standard manner. The item selected will have information provided in the Description field, offering a further understanding of the client's energetic profile.

When all balancing is complete, return to the Spinal panel or the Wellness Info.

- Click "Test Potential" to gain a reactivity reading of the spine
- Select "Auto Feedback"
- Begin balancing of single items by setting timer
- Continue until rectification reaches 85% or more
- Option: Select a "Dermatome" for balancing, set timer and apply feedback
- Option: Use "Stop Feedback" at any time
- Option: Go to "Link to N.E.P."
- Option: Discover a primary "Anatomical" concern and select feedback
- Option: Discover a primary "Bio-Specific" concern and select feedback
- Option: Click on "2 Min Special" for visualization stimulation on healthy organ.

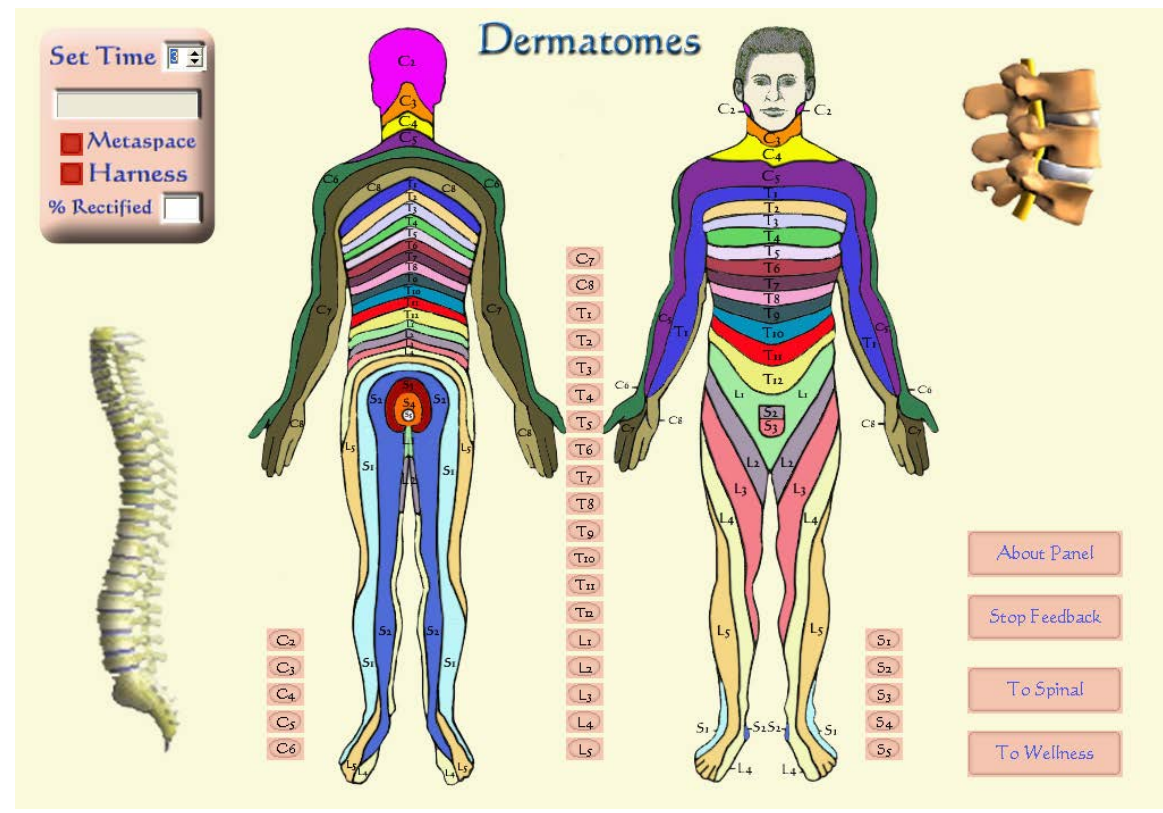

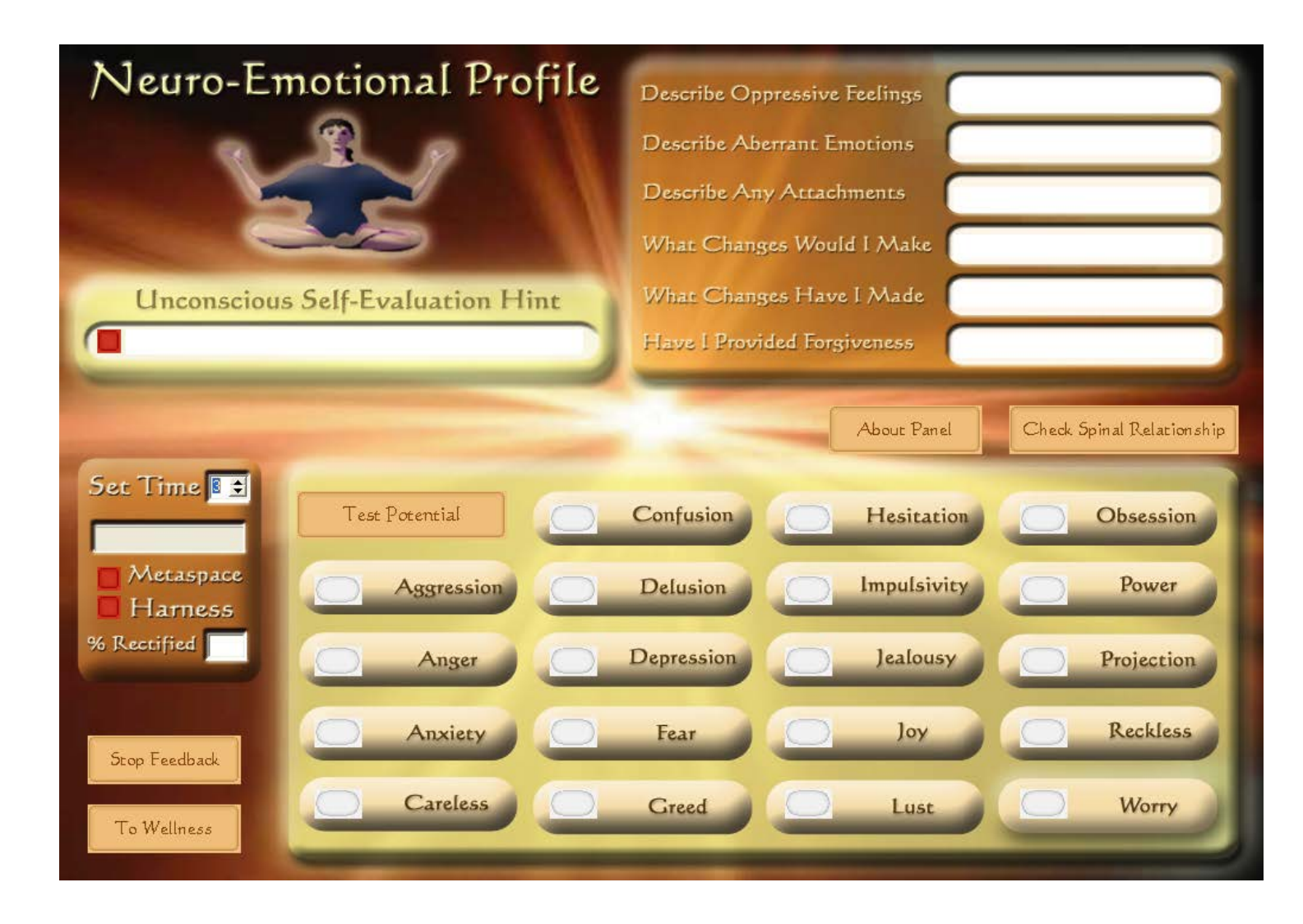

# Neuro-Emotional Profile (N.E.P.)

This panel provided a sub-conscious link to a number of core emotional issues. To begin the evaluation process, click the Test Potential button. Upon completion, color values of red, yellow and blue will be displayed next to the three most reactive items. To initiate the feedback process to the top three items, set the timer to the desired length, click either the red Metaspace or Harness button to start, and the program will automatically divide the time allotted and apply feedback to each of the three items in succession. Otherwise the program will utilize the default time of 3 minutes.

If you wish to apply feedback to any specific item, select that item by clicking on it, adjusting the timer to the desired settings and then clicking either Metaspace or Harness.

You may use the question fields at the top right of the screen to ascertain the client's involvement regarding certain issues.

Clicking the Check Spinal Relationship button will transfers you back to the Spinal Profile panel. The Spinal panel also provides a transfer button back to the N.E.P. Profile panel. Utilizing the Spinal panel at this time may help to determine where emotional issues are stored in the body. Simply click the Test Potential button in the Spinal panel, provide direction toward a possible solution then set the timer to the desired setting and click on either "Harness" or "Metaspace." Please remember that setting the timer to "0" and chosing "Metaspace", the program will run indefinitely until you select Stop Feedback. This feature exists in all panels.

To use the Unconscious Self-Evaluation Hint, click the red button provided at the left of the window. A hint, relative to the client's sub-conscious choice appears in the window, providing direction toward a possible solution. You may apply feedback for this issue by setting the timer in the standard manner.

When finished, simply return to the Wellness Info for subsequent choices.

- Click "Test Potential"
- Evaluate the top three findings
- Continue until rectification is 75% or above
- Option: Use the questions in the upper right section to assist in understanding the emotions you may wish to balance
- Option: Click "Check Spinal Relationship" to determine where the emotion may be blocking the flow of energy in the spine
- Set the timer or use the 3 minute default
- Select either the "Metaspace" or Harness" mode
  - Option: You may Stop Feedback at any time
  - Option: Click the red button in the window under the "unconscious Self-Evaluation Hint" for finding information that may lead to a possible solution.
- When finished, Click on "Wellness Info"

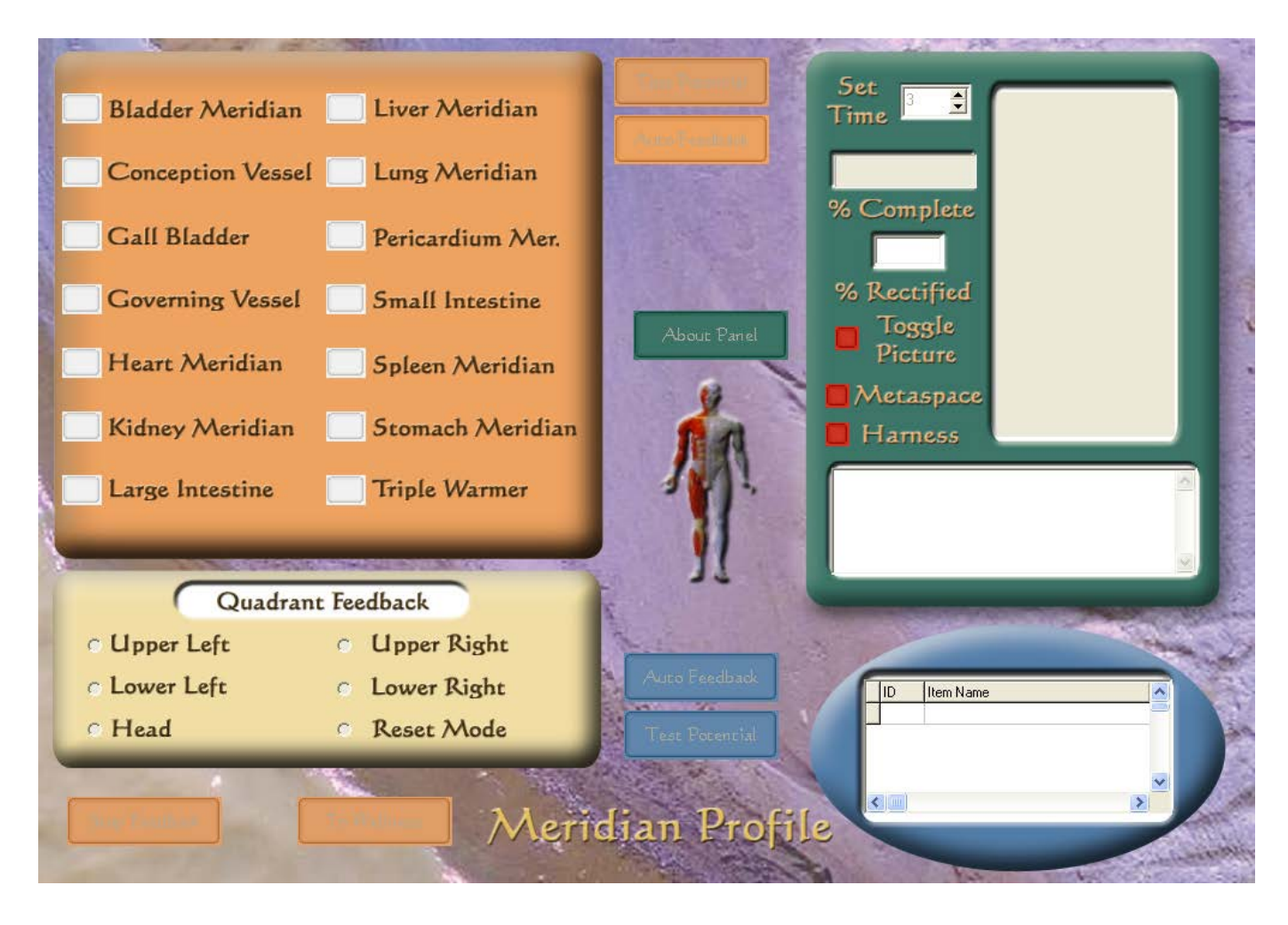

### Acupuncture – TCM Panel

This panel provides insight into the energetic integrity of the body's meridian system. Click the Test Potential button at the top center of the panel. The program will assess the relative stress potentials of the 14 basic meridian pathways. The three most reactive items will be indicated by color values, with red as highest, then yellow, and finally blue. To initiate the feedback process to the top three items, set the timer to the desired length, click either the red Metaspace or Harness button to start, and the program will automatically divide the time allotted and apply feedback to each of the three items in succession. Selecting the Auto Feedback button near the top center of the panel will activate an auto feedback process pertaining to the highest or red item ONLY.

Click any one of the six buttons next in the Quadrant Feedback panel to generate a feedback response for the selected quadrant. Set the timer for the desired duration and click either Metaspace or Harness.

(Note that you may stop feedback at any time by clicking on the Stop Feedback button at the bottom left). Select Reset following the use of the Quadrant Feedback feature.

You may select any individual meridian group for feedback, other than the ones chosen by the computer, by clicking on the button next to the desired item. You may then set the timer in the standard manner to proceed with feedback.

A third option exists within the framework of this panel. An oval window, located at the bottom right of the screen contains all of the known Chinese acupuncture points. You may click on the Test Potential button to initiate a reactivity process relative to all the individual points in the table. Upon completion of the assessment process, three color values will be displayed denoting those items demonstrating the highest reactivity values. To initiate the feedback process to the top three items, set the timer to the desired length and the program will automatically divide the time allotted and apply feedback to each of the three items in succession. Set the timer then click either the Metaspace or Harness button to begin the feedback process.

In addition you may choose to apply feedback to any *single* point you wish, by clicking and highlighting the item, and then applying feedback by selecting the timer and pressing either "Metaspace" or "Harness." You will also notice that a detailed description of each point appears in the text window just below the graphic of Acu-Man.

Return to the Wellness Info to select another Auto Program or make another program selection.

- Click Test Potential to check integrity of the meridian system
- Select Auto Feedback to begin the energetic balancing
- Option: Select one of six quadrants for feedback. Select Reset upon completion
  - Select time
  - Option: Switch between Metaspace and Harness
  - Option: Stop Feedback any time desired
- Option: Select individual Chinese acupuncture point for feedback or choose Test Potential, set timer and apply feedback
  - Highlight desired acupuncture point
  - Select time
  - Option: Switch between Metaspace and Harness
  - o Option: Stop feedback any time desired
- Return to Wellness Info

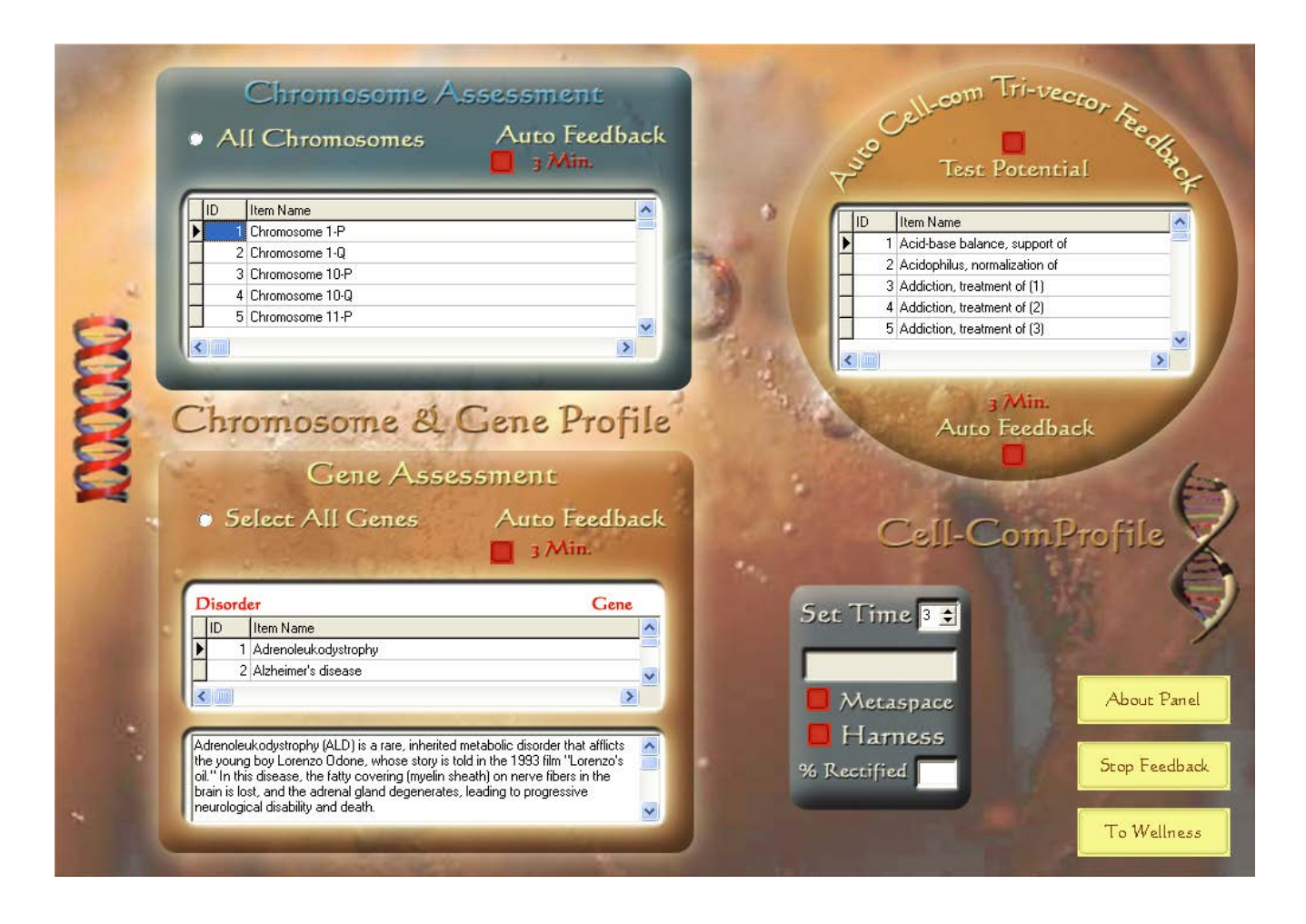

## Chromosome, Gene & Cell-Com Profile

This panel combines a number of features including Chromosome and Gene feedback, as well as the use of Automated Cell-Com like programs.

For chromosome feedback, select either All Chromosomes then click the Auto Feedback button to initiate a 3-Minute feedback process. Or, choose One Chromosome by scrolling through the table, and then selecting the appropriate timer settings. If you wish to select a longer time, simply highlight an item in the list and use the default time of 3 minutes, or change the time, and click on either the Metaspace or the Harness button.

For gene feedback, select either Select All Genes then click the Auto Feedback button to initiate a 3-Minute feedback process. Or choose Select One Chromosome by scrolling through the table, highlighting an item and then selecting the appropriate timer settings. If you wish to select a longer time, simply highlight an item in the list and use the default time of 3 minutes, or change the time, and click on either the Metaspace or the Harness button.

By clicking the red Start Feedback button on the circular Auto Cell-Com, Feedback Panel the program will begin a reactivity process, which will suggest three feedback processes. Upon completion of the assessment process, three color values will be displayed denoting those items demonstrating the highest reactivity values. To initiate the feedback process to the top three items, set the timer to the desired length, click either the red Metaspace or Harness button to start, and the program will automatically divide the time allotted and apply feedback to each of the three items in succession. Click either the Metaspace or Harness button to begin the feedback process.

Upon clicking the red 3 Min. Auto Feedback button the program will automatically administer a feedback process to the item highlighted in red. Or you may scroll through the table to make an individual selection of your choice. Simply highlight the chosen item, set the timer to the desired length and choose either Metaspace or Harness to deliver feedback.

As with all programs, you may use the Stop Feedback button at any time. When finished, click the Wellness Info button.

- Balance one or all chromosomes using "Auto Feedback" or setting timer
- Balance one or all genes using "Auto Feedback" or setting timer
- To use "Tri-Vector Cell-Com" feature, click "Auto Select & Feedback" button
  - Option: Change the default timer
  - $\circ$  Make an individual selection in any of the three tables
  - o Option: Switch between "Metaspace" and "Harness"

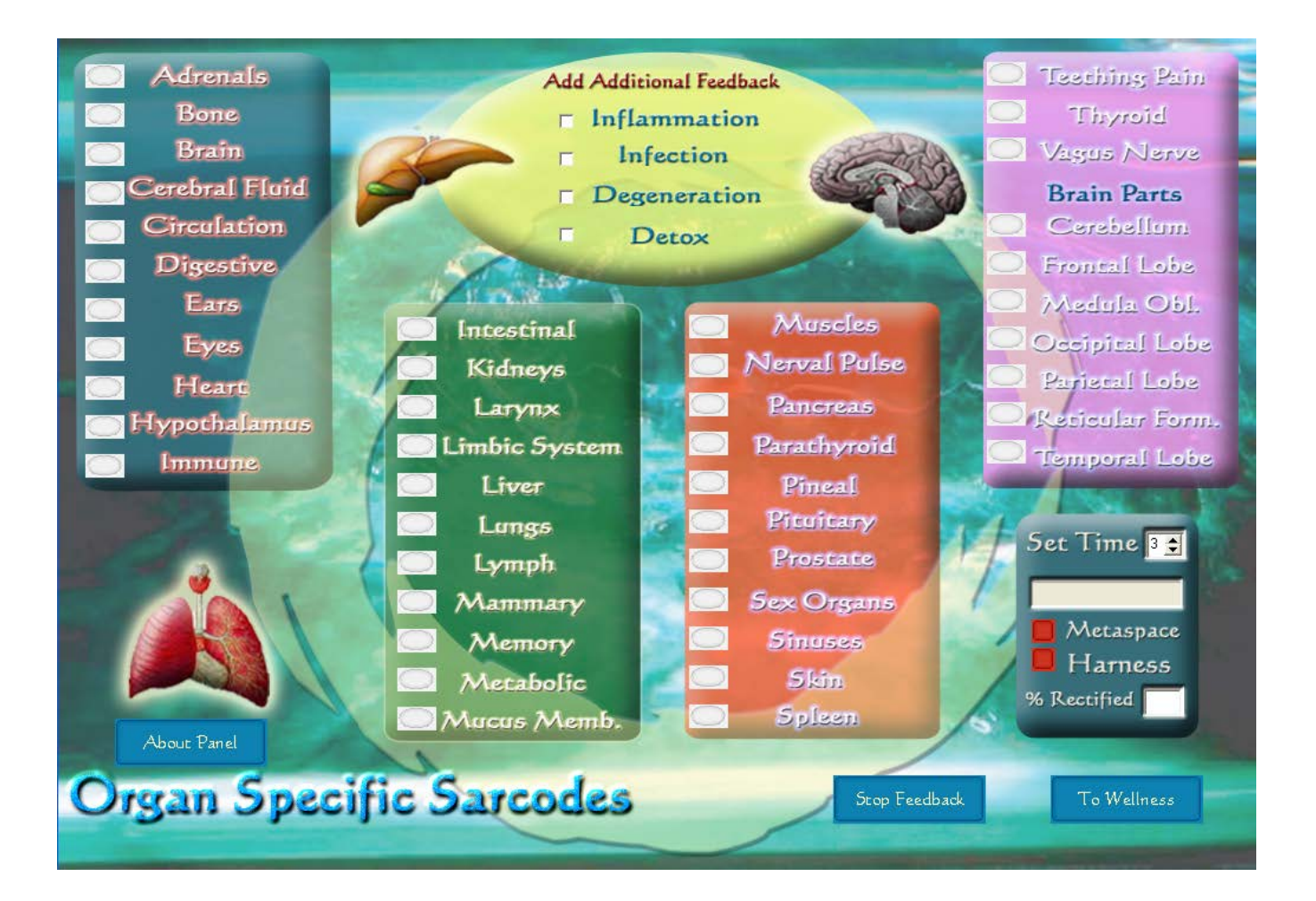

# Organ Specific Sarcodes

This panel provides feedback options for 43 different organs. They have been prepared using the Homeopathic signature of each organ represented in the matrix.

Click the button next to the organ or function you wish to address in either of the blue, green, red or purple panels. You may select and balance ONLY ONE ORGAN AT A TIME. However, you may check as many Add Additional Feedback items as you wish. They are located in the pale green oval at the top center of the panel.

To begin the feedback process, select the desired time or use the 3-minute default. The timer may be set to a maximum of 30 minutes in the Harness mode. While in the Metaspace mode the timer may be set to either a prescribed time or "0" for an unlimited duration. Click the Stop Feedback button to discontinue feedback.

Return to the Wellness Info for another choice.

### Organ Specific Sarcodes

- Click on the desired organ
- Click on the "Add Additional Feedback"
- Set time or leave at the 3 minute default
  - Option: Discontinue by clicking the "Stop Feedback" bar
- Check either Metaspace or Harness mode

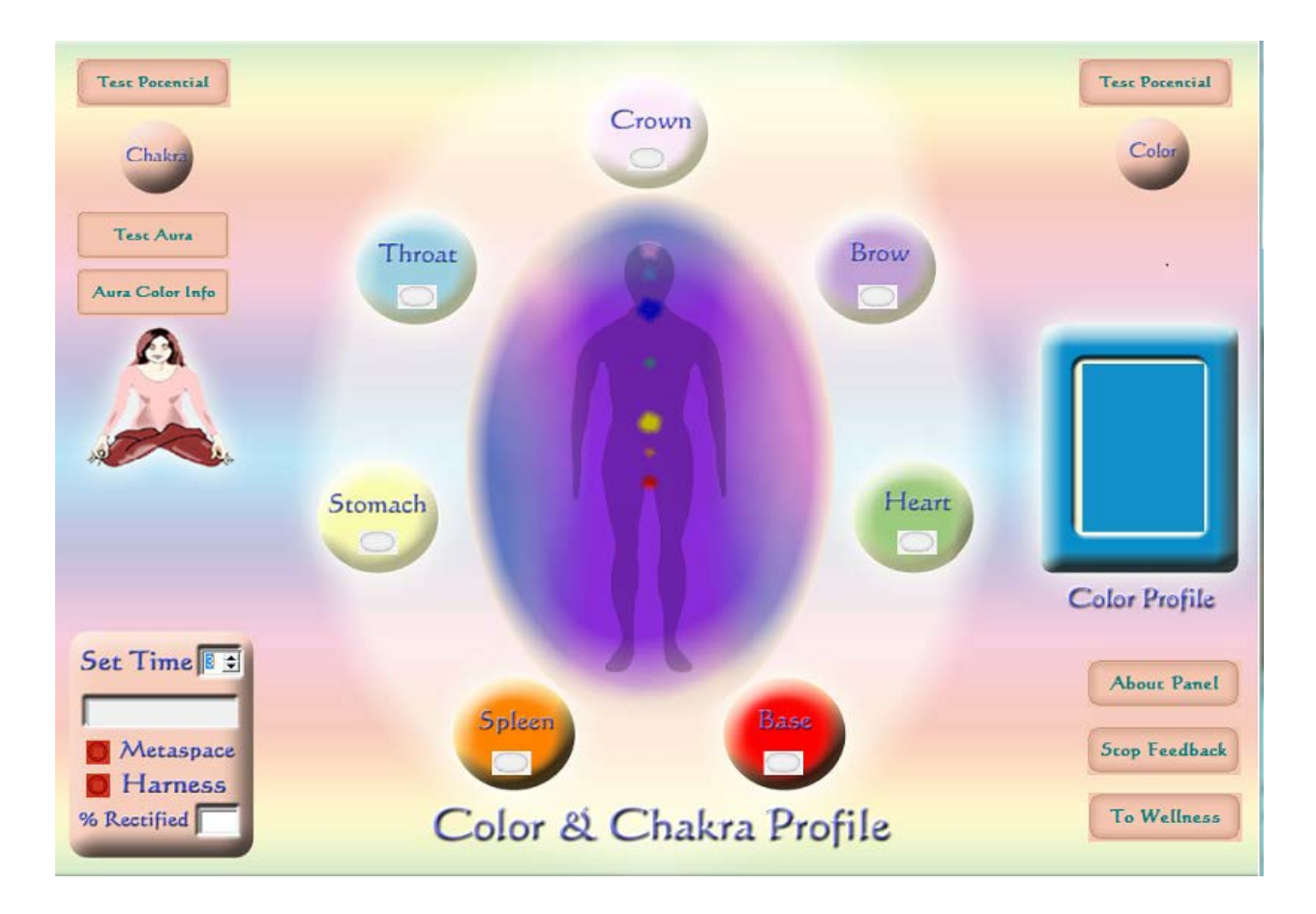

### Color, Chakra & Aura Profile

As indicated by the title, there are three main functions performed from this panel. To use the Color Profile as a feedback modality, click the Test Color button located on bar at the top of the screen. Upon completion, the program will display, in the Color Profile box, the color most likely to have a profound feedback influence on the client. To give that color's feedback signature to the client, select the appropriate options on the timer, located at the lower left side of the page. You have the option to change the time or switch to Harness or Metaspace. *Default settings are for 3 minutes*. The % Rectified window should be 85 or above. As a technician, you may drape the client in that color for the session, or recommend that the client wear that color for a period of time between appointments.

To run the Chakra Profile, click the Test Chakra button located on the bar at the top of the screen. Upon completion, the program will display three, color values in the circular graphics surrounding the central charka graphic. The top three values will be identified in red, yellow and blue respectively. To initiate the feedback process to the top three items, set the timer to the desired length, click either the red Metaspace or Harness button to start, and the program will automatically divide the time allotted and apply feedback to each of the three items in succession.

As with the color program, you may change the length of time and mode of delivery. If you wish to balance just one Chakra click on the white rectangular button within the specific charka, and adjust the timer as needed. The % Rectified window should be 85 or above for either method of balancing.

To start the Aura Profile simply click Test Aura button at the left of the screen. The test results will be displayed in approximately 1-1/2 minutes. To evaluate the meaning of the rendered colors and their position within the graphic, please read the brief descriptions provided by clicking the Aura Color Info button. For more in depth evaluation please read one of the many books that have been written on the subject of Aura interpretation. For each of the programs, you may interrupt feedback at any time by clicking the Stop Feedback button. Return to the main program screen when finished, by clicking the Wellness Info button.

Summary of Features:

Select one of the following: For Color balancing

□ Click "Test Color" button

□ Review color presented in the Color Profile box

□ To start color balancing, make appropriate selections on timer

• Option: Change the default timer of 3 minutes

• Option: Change mode of delivery

For Chakra balancing

□ Click "Test Chakra" button

 $\Box$  Review red, yellow & blue reactivity indicators of the charkas in circles around the central charka image

 $\Box$  To start charka balancing of three top chakras, make selections on timer

□ For any program you may use the "Stop Feedback" button

□ Return to the "Wellness Info" screen when completed

 Option: Balance a single charka by first clicking the rectangular button, then making appropriate selections on timer For Aura balancing

□ Click "Test Aura" button

 $\Box$  Review the "Aura Color Info" for interpretation

□ Click "Wellness Info" button when finished

## CARDIO - Panel

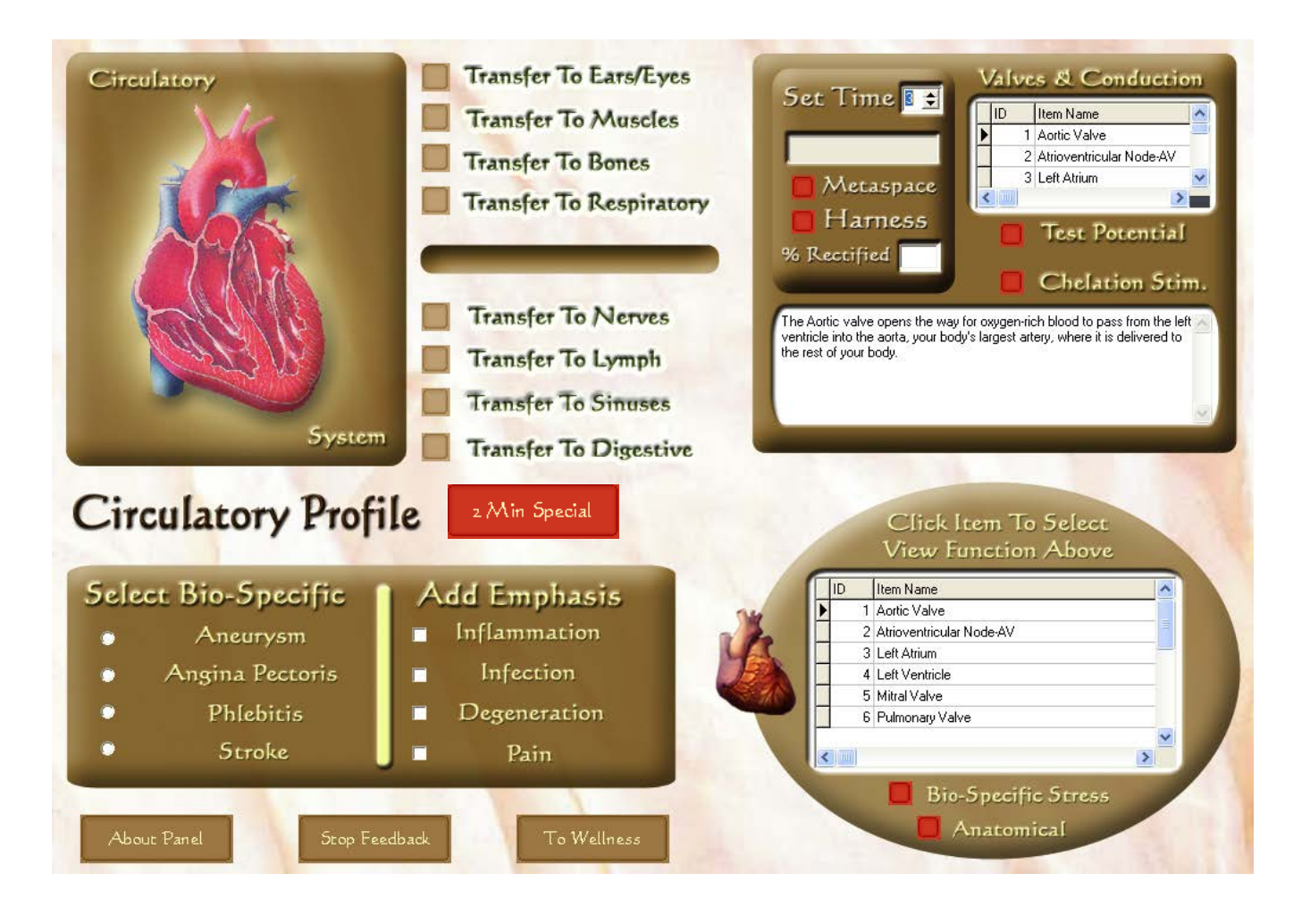

The functions associated with this page are similar to nine other panels that include Muscles, Cartilage & Ligaments, Respiratory, Digestive, Sinuses, Nerves, Lymph, Ears & Eyes, Dental and Bone Profiles.

Each panel contains two feedback procedures with the Exception of the Circulatory & Heart Profile and the Muscles, Cartilage & Ligaments Profile.

Two features are located in the rectangular panel at the lower left of the screen. The left portion of the panel contains four of the *most commonly occurring* Bio-Specific items associated with Circulatory & Heart Profile. Click on one or all of the items under Select Bio Specific items. The right portion of the rectangular panel contains items that Add Emphasis to the balancing and feedback process. You may select one or all items for emphasis. To initiate feedback, select the time or use the 3-Minute default, and click on either the Metaspace or Harness button to start.

In the lower right corner of the Circulatory & Heart Profile panel is an oval graphic that contains a scrollable list of Bio-Specific and Anatomical items. Click the red Bio-Specific Stress button to find an expanded list of conditions that are specific to the Circulatory & Heart Profile. Click the red Anatomical button to switch to an expanded list of anatomical parts associated with the Circulatory & Heart Profile. You may apply feedback to any item you select, in either of the lists by highlighting the item desired, setting the timer to the desired length (unless you use the 3-minute default setting) then clicking either the red Metaspace or Harness button to enable the feedback process. Upon choosing any item in the Bio-Specific Stress or anatomical List, an educational description of that item appears in the text box directly above.

In the upper right of this panel, you see an additional feature called Valves & Conduction. Click the red Test Potential button to initiate a reactivity test that will provide a status assessment, showing the top three items highlighted in red , yellow and blue. To initiate the feedback process to the top three items, set the timer to the desired length and the program will automatically divide the time allotted and apply feedback to each of the three items in succession. Or you may choose to apply feedback to a single item by highlighting the chosen valve, set the timer (or use the 3-minute default), and clicking on Metaspace\_or Harness to start the procedure. You may stop feedback at anytime by clicking the Stop Feedback button.

In addition to features mentioned, you will see that eight transfer buttons are located in the upper central portion of the screen. Clicking a Transfer button enables quick access to a different panel without the necessity of returning to the Wellness Info.

- Click "Select Bio-specific" items from the rectangle box on the lower left
- Click "Add Emphasis" items from the rectangle box on the lower left
- To begin feedback, select time (or use the 3 minute default) and click "Metaspace" or "Harness" to start the feedback
- For an expanded view of functions go the oval image in the lower right
  - Click "Bio Specific Stress" or "Anatomical"
  - Highlight a single item and read about it in the dialog box above
  - To begin feedback with single items, select time (or use the 3 minute default) and click "Metaspace" or "Harness" to start the feedback
- Stop feedback at any time by clicking "Stop Feedback"
- Go to the box in the upper right and click on Valves & conduction.
- Click on Test Potential to obtain a reactivity assessment
  - To begin feedback with single items, select time (or use the 3 minute default) and click "Metaspace" or "Harness" to start the feedback
- Option: Use transfer buttons to go to other programs in this grouping
- Option: Click on "2 Min Special" for visualization stimulation on healthy organ.
- Option: Return to the "Wellness Info"

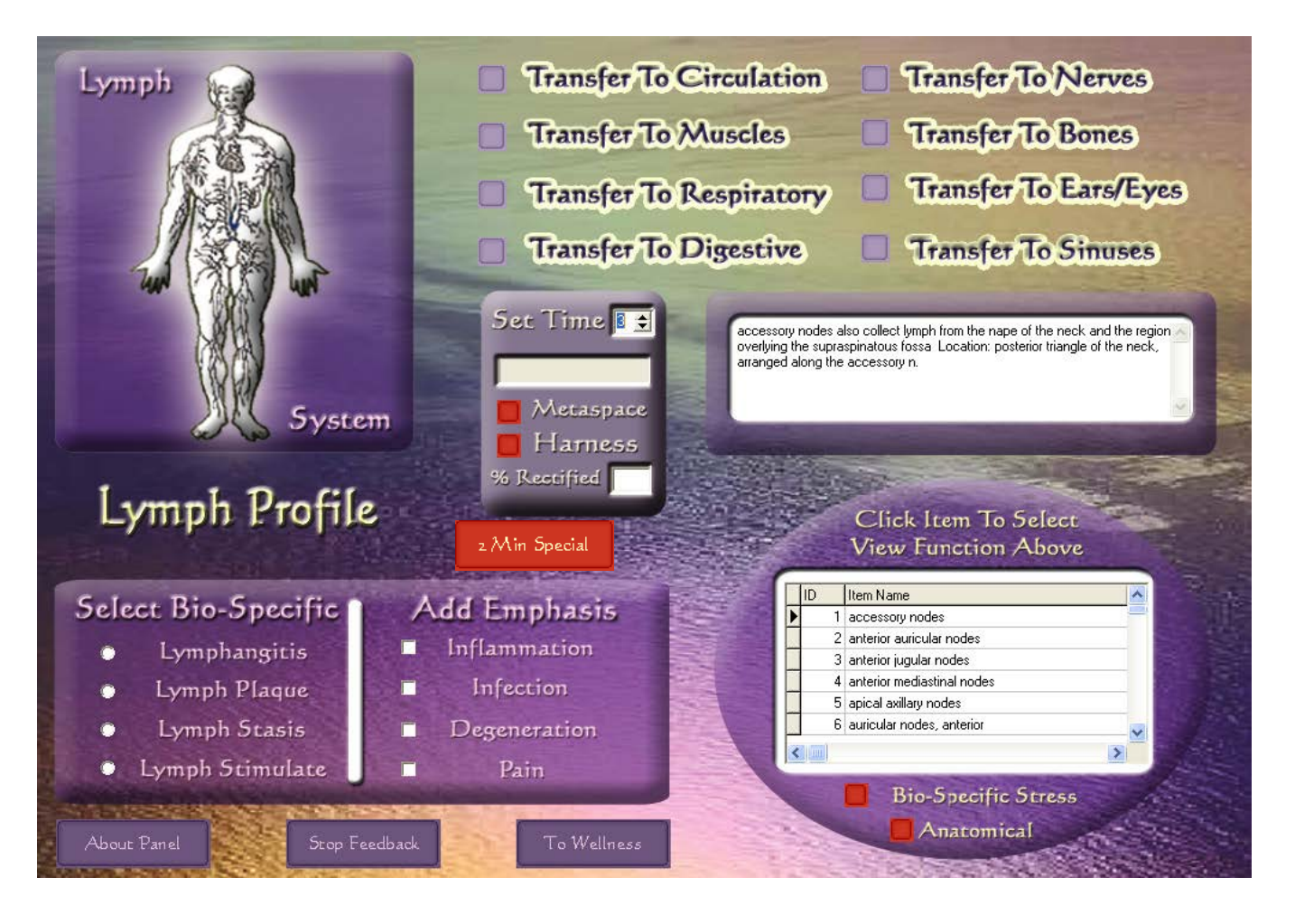

# Lymph Profile

The functions associated with this page are similar to nine other panels that include Muscles, Cartilage & Ligaments, the Circulatory, Respiratory, Digestive, Nerve, Bone, Sinus, and Ears & Eyes Profiles.

Each panel contains two feedback procedures with the Exception of the Circulatory & Heart Profile and the Muscles, Cartilage & Ligaments Profile.

Two features are located in the rectangular panel at the lower left of the screen. The left portion of the panel contains four of the *most commonly occurring* Bio-Specific conditions associated with the Lymph Profile. Click on one or all of the items under Select Bio Specific items. The right portion of the rectangular panel contains items that Add Emphasis to the balancing and feedback process. You may select one or all items for emphasis. To begin feedback, select the time or use the 3-minute default, and click on either the Metaspace or Harness button to start. You may stop feedback at anytime by clicking the Stop Feedback button.

In the lower right corner of the Lymph Profile is an oval graphic that contains a scrollable list of Bio-Specific and Anatomical items. Click the red Bio-Specific Stress button to find an expanded list of conditions that are specific to the Lymph Profile. Click the red Anatomical button to switch to an expanded list of anatomical parts associated with the Lymph Profile. You may apply feedback to any item you select, in either of the lists by highlighting the item desired, setting the timer to the desired length (unless you use the 3-minute default setting) then clicking either the red Metaspace or Harness button to enable the feedback process. Upon choosing any item in the Bio-Specific Stress or Anatomical list, an educational description of that item appears in the text box directly above.

In addition to features mentioned, you will see that eight transfer buttons are located in the upper central portion of the screen. Clicking a Transfer button enables quick access to a different panel without the necessity of returning the Wellness Info.

- Click "Select Bio-specific" items from the rectangle box on the lower left
- Click "Add Emphasis" items from the rectangle box on the lower left
- To begin feedback, select time (or use the 3 minute default) and click "Metaspace" or "Harness" to start the feedback
- For an expanded view of functions go the oval image in the lower right
  - o Click "Bio Specific Stress" or "Anatomical"
  - Highlight a single item and read about it in the dialog box above
  - To begin feedback with single items, select time (or use the 3 minute default) and click "Metaspace" or "Harness" to start the feedback
- Option: Stop feedback at any time by clicking "Stop Feedback"
- Option: Use transfer buttons to go to other programs in this grouping
- Option: Click on "2 Min Special" for visualization stimulation on healthy organ.
- Option: Return to the "Wellness Info"

| Terr Recorded - MART                                                | -                                                                                                    |                         |
|---------------------------------------------------------------------|----------------------------------------------------------------------------------------------------|-------------------------|
| for sources - parece                                                |                                                                                                    |                         |
| I IBERNANCE                                                         | 6                                                                                                    |                         |
| 2 EgyMin                                                            |                                                                                                    | Add Additional Feedback |
| 📃 🤅 Celhium Mix                                                     |                                                                                                    |                         |
| 4 NULI MD                                                           | -                                                                                                    | BBF                     |
| E E. Compositio                                                     |                                                                                                    | Antal                   |
| r Hendra<br>Z Lendra                                                |                                                                                                    | A DIG                   |
| E NUG MD                                                            |                                                                                                    | Base                    |
| S Mineral Nix                                                       |                                                                                                    | DNA                     |
| IC Sal:Mix                                                          |                                                                                                    | 10000                   |
| C and                                                               | 3                                                                                                    | KNA KNA                 |
|                                                                     |                                                                                                    | Hyposhalamus            |
| toty prainfunction                                                  | 6                                                                                                    | Desaure                 |
|                                                                     |                                                                                                    | Sijans                  |
|                                                                     |                                                                                                    | Flormonas               |
| <b>6</b>                                                            |                                                                                                    |                         |
| Desemption                                                          | and the second division of the second division of the second divisio |                         |
| The second second                                                   | -                                                                                                    | NAET Profile            |
| 54515 Itain 1851                                                    |                                                                                                    | ,                       |
| D ten kans                                                          | ~                                                                                                    | Set Time                |
| I BBF                                                               |                                                                                                    | About Yanel             |
| 1 Oktore kiv                                                        |                                                                                                    |                         |
| 2 VIEMA                                                             |                                                                                                    | Sur Turllad             |
| and i                                                               |                                                                                                    | CARCEAS DE              |
|                                                                     |                                                                                                    | laness                  |
| Forly Stain Force on<br>No publication of an order and in page 2011 | 8                                                                                                    | Lo Walness              |
| no avoidantes ti any conclante e nacenyaji.                         |                                                                                                    |                         |
|                                                                     |                                                                                                    |                         |

### NAET Profile Panel

The NAET Profile screen contains several important features. The upper left corner of the screen provides a view of the NAET program reactivity items. 23 test kits plus misc. items or 1801 pre-programmed items appear in this scrollable list. Click on the red Test Potential-Comprehensive Database button to perform a reactivity test. The *three highest reactivity values* will be displayed along with their numerical values and highlighted in red, yellow and blue respectively. To apply feedback, select the red Metaspace or Harness button to perform an automatic 1-minute quick feedback procedure of each of the top 3 items. For a longer feedback procedure, set the timer to the desired feedback length (or leave the 3-minute default setting) and then click Harness or Metaspace to initiate feedback. To stop feedback, click the Stop Feedback button. If you desire to feedback a single item, click on that item and then click on Metaspace or Harness to initiate feedback.

In the upper right is a circular graphic containing additional feedback items. Place a check in *any or all of the boxes* found in the Add Additional Feedback panel. Then click the red Metaspace or Harness button in the rectangular box on the right to perform an automatic 1-minute quick feedback procedure. For a longer feedback procedure set the timer to the feedback length (or leave the 3-minute default setting) and then click Harness or Metaspace to initiate feedback. To stop feedback, click the Stop Feedback button.

If you use the default setting for feedback, the additional feedback items will be automatically added at the end of the main feedback at a 1/6 time interval. i.e. a 3 minute feedback will be divided into 1 minute each for the top 3 main reactivity items and 10 seconds for each selected additional feedback item.

The lower left corner provides a view of the Basic Items Test. The first 3 NAET kits, 234 preprogrammed basic items appear in this scrollable list. Click on the red Basic Items Test button to perform a reactivity test. The three highest reactivity values will be displayed and highlighted in red, yellow and blue respectively. To apply feedback, follow the same procedures as with the Comprehensive Database NAET test.

The **Print Results** button will allow you to view and save a printable version of your top ten test results. It will save it in a document folder for later retrieval or e-mail attachement. To retrieve saved results go to: my documents – click on ImaetSys folder – click on patient reports – click on individual patient's folder – and finally click on the selected testing or assessment date.

Please note: Feedback choices and selections can only be saved in the multiple item "Custom Treatment Data" field. To record single treatments off the regular NAET Profile page, you still must maintain a patient chart!

Return to the main menu by clicking the Wellness Info button.

#### Summary Of Features:

#### The NAET Profile

- Click on the red "Test Potential-All" items to perform a reactivity test of all 1560 NAET items.
- To apply 1- minute feedback on each of the top 3 items, click the red "Metaspace" or "Harness" button.
  - Option: For longer feedback set the timer to the desired feedback length (or leave the 3-minute default setting)
  - Option: Click Harness or Metaspace to initiate feedback.
  - Option: To stop feedback, click the Stop Feedback button.

#### Add Additional Feedback

- Place a check in *any or all of the boxes* found in the "Add Additional Feedback panel."
- To perform a 3-minute feedback procedure, click the red "Metaspace" or "Harness" button
  - Option: For a longer feedback procedure set the timer to the desired feedback length (or leave the 3-minute default setting)
  - Option: Click "Harness" or "Metaspace" to initiate feedback.
  - $\circ$  Option: To stop feedback, click the Stop Feedback button.

#### The Basic Items Test

- Click on the red "Test Potential-Basic Items Test" to perform a reactivity test of the first 3 NAET kits items.
- To apply 3- minute feedback on select a single item, click the red "Metaspace" or "Harness" button.
  - Option: For longer feedback set the timer to the desired feedback length (or leave the 3-minute default setting)
  - Option: Click Harness or Metaspace to initiate feedback.
  - Option: To stop feedback, click the Stop Feedback button.

### PLEASE NOTE: You may only do one test panel per visit!! Either the Basic Items Scan (first 3 kits), or the full NAET Potential Scan (all 23 kits).

Follow up on your result with a NAET treatment or IMAET feedback!

Combination Treatment Basket:

| S | ource Data                     |                 | Add >                                                                              |                 | Cus    | stom Treatment Data           |         |
|---|--------------------------------|-----------------|------------------------------------------------------------------------------------|-----------------|--------|-------------------------------|---------|
|   | Item Name 🔼 🔨                  |                 |                                                                                    |                 | ID     | Item Name                     |         |
|   | Endorphin                      |                 | <rem< th=""><th></th><th></th><th>1 Salmonella Tuphi, BAC 78</th><th>1</th></rem<> |                 |        | 1 Salmonella Tuphi, BAC 78    | 1       |
|   | Enkephalin                     |                 |                                                                                    |                 |        | 2 Salmonella Spp. BAC 77      |         |
|   | Heparin                        |                 | < Kem All                                                                          |                 |        | 3 Salmonella tunbi, BAC 79    |         |
|   | Heat Labile Proteins           |                 | Clr Feedback                                                                       |                 |        | 4 Shigella dusepteria, BAC 80 |         |
|   | Histamines                     |                 | Con recuback                                                                       |                 | ·      | 5 Interleukin-5               |         |
|   | Interferones                   |                 | Additional                                                                         |                 |        | 6 Heat Labile Proteins        |         |
|   | Interleukins                   |                 | Feedback                                                                           |                 |        |                               |         |
|   | Interleukin-1                  |                 | _                                                                                  |                 |        |                               |         |
|   | Interleukin-2                  |                 | BBF                                                                                |                 |        |                               |         |
|   | Interleukin-3                  |                 | 🗖 Acid                                                                             |                 |        |                               |         |
|   | Interleukin-4                  |                 |                                                                                    |                 |        |                               | Ĩ       |
|   | Interleukin-5                  |                 | M Base                                                                             |                 | < 1.00 |                               | , i     |
|   | Interleukin-6 🔤                |                 | 🗹 DNA                                                                              |                 |        |                               |         |
|   | Interleukin-7                  |                 |                                                                                    |                 |        |                               |         |
|   | Interleukin-8                  |                 |                                                                                    |                 |        |                               |         |
|   | Interleukin-9                  |                 | 🗹 Hypothalamus                                                                     | s               |        |                               |         |
|   | Interleukin-10 🗸 🗸             |                 | 🗹 Organs                                                                           |                 |        |                               |         |
| < |                                |                 | Hormones                                                                           |                 |        |                               |         |
|   |                                |                 |                                                                                    |                 |        |                               |         |
|   | Client straile                 | e, be           | ernard                                                                             |                 |        | Previous Vis                  | its     |
|   |                                |                 |                                                                                    |                 |        | ▶ 8/16/2011 5:48:46 F         | M       |
| 0 | Close Stop Feedback Harness Se | et <sup>-</sup> | Time <mark>3 🗲</mark>                                                              | <sup>®</sup> R∈ | ectifi | fied Save 1/15/2012 12:23:11  | РN<br>м |

The "Comprehensive Database" reactivity test results allow for a custom treatment 'basket' to pop up, by right clicking within that field. Then just add the combinations you want to be part of your feedback by highlighting the item in the left column and clicking add. This will move it into the right custom data treatment basket.

Here you can save your feedback information below under 'previous visits' by clicking "save".

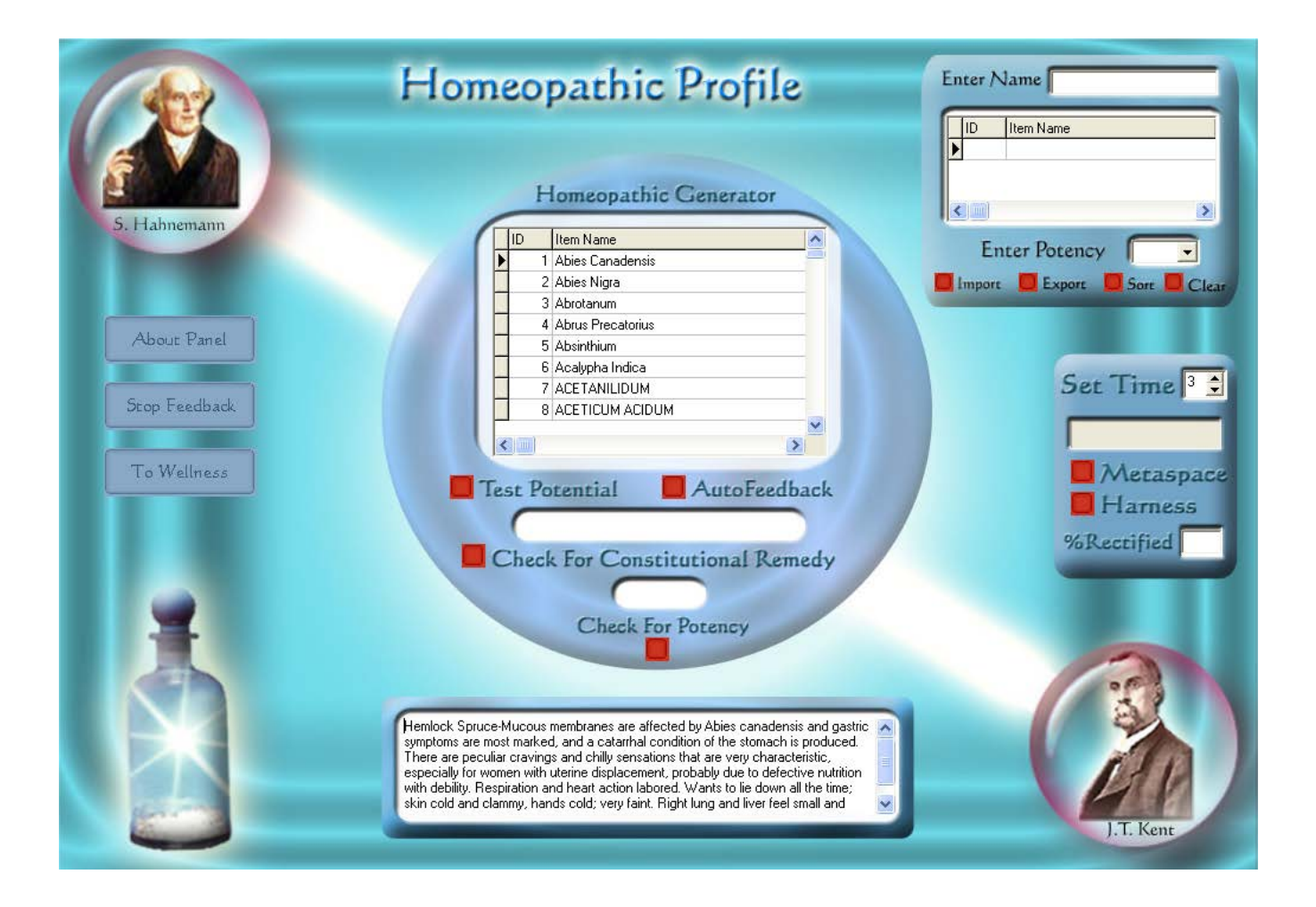

# Homeopathic Profile

#### Homeopathic Reactivity Test And Feedback Procedure

In the upper central portion of the screen is a circular graphic containing a scrollable list of all pre-programmed Homeopathic remedies from A to Z. *To test a single item*, click the red Test Potential button below the list to initiate a reactivity test. The *three highest reactivity* values will be displayed and highlighted in red, yellow and blue respectively. To initiate the feedback process to the top three items, set the timer to the desired length, click either the red Metaspace or Harness button to start, and the program will automatically divide the time allotted and apply feedback to each of the three items in succession. If you click the red Auto Feedback button you will initiate feedback to the red item ONLY. Or, you may also select any INDIVIDUAL item by highlighting it, then set the timer to the desired feedback length (or leave the 3-minute default setting), and click either the Harness or Metaspace button to initiate feedback. The % Rectified results are displayed in the timer. An 85% or greater rectification is satisfactory. You may repeat the process up to 3 times in a single session, to achieve the desired result. If the desired result is not achieved, schedule an additional appointment within one week. You may also stop feedback by clicking the Stop Feedback button.

#### Check Constitutional Remedy

Click the red Check for Constitutional Remedy button. A suggested remedy will appear in the white field. To check for potency, click the red Check for Potency button. A result

will appear in the white field. To apply feedback, click the red 1-Min Feedback button. You have the option of offering longer feedback by setting the timer (or leave the 3-minute default setting), then clicking either the Harness or Metaspace button to initiate feedback.

#### Exporting A Remedy To The Tray From Personal Database List

Near the top right of the screen, type in the name of any remedy in the white field next to the Item Name and import it into the data base list. Be sure to type the name exactly as you wish it to be stored in your personal database. Enter a potency, from the drop-down list into the Enter Potency field. Highlight the item in the list that you want to export, then click the red Export button. That signature will energetically charge the water or alcohol medium you have placed on the tray.

#### Importing A Remedy From The Tray To Personal Database List

Enter the name of the remedy you have placed on the tray in the Item Name field provided near the top right of the screen. Enter a potency, from the drop-down list into the Enter Potency field. Click the red Import button to activate the procedure. The item you entered will automatically appear in your personal database list.

When you have completed this program return to the main Wellness Info by clicking the Wellness Info button.

#### Summary of Features:

#### Homeopathic Reactivity Test

- *To test a single item*, click the red "Test Potential" button near the top of the green rectangle.
- Select an item by highlighting it, and then click the red "Auto Feedback" button to perform a brief automatic 1-minute quick feedback procedure.
- Option: For longer feedback, set the timer to the desired feedback length (or leave the 3-minute default setting)
- Option: Click either the "Harness" or "Metaspace" button to initiate feedback.
- You may repeat the process up to 5 times in a single session
- You may also stop feedback by clicking the "Stop Feedback" button.

#### Check Constitutional Remedy

- Click the red "Check for Constitutional Remedy" button.
- To check for potency, click the red "Check for Potency" button.
- To apply feedback, click the red "1-Min Feedback"
  - Option: Select desired time(or leave the 3-minute default setting)
  - Option: Click either the "Harness" or "Metaspace" button to initiate feedback.

#### Exporting a Remedy to the Tray

- Type in the name of any remedy in the white field next to "Enter Name"
- Enter the potency in the "Enter Potency" field.
- Click the red "Export" button to charge the median on the tray.

Importing a Remedy from the Tray

• Enter the name of the remedy you have placed on the tray in the "Enter Name" field"

Click the red "Import" button to activate the procedure.

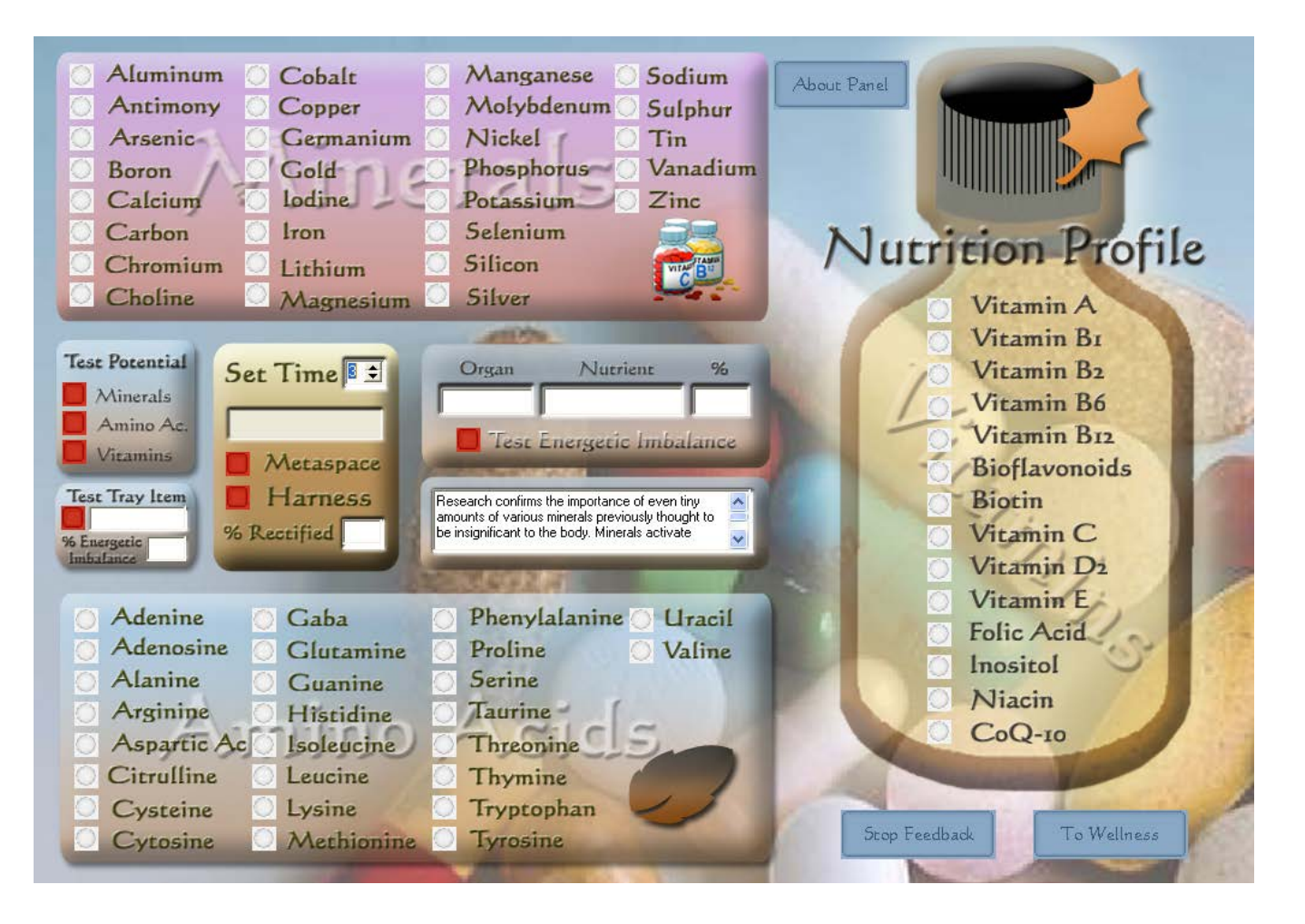

# Nutritional Profile

#### Nutritional Reactivity Test

Click one of the three red Test Potential buttons located in the mid-left portion of the screen to begin a reactivity process for the group of nutrients selected: Vitamins, Minerals or Amino Acids. YOU MAY TEST ONLY ONE GROUP AT A TIME. When complete, the chosen group will display the three highest reactivity values in red, yellow and blue respectively. To initiate the feedback process to the top three items, set the timer to the desired length, click either the red Metaspace or Harness button to start, and the program will automatically divide the time allotted and apply feedback to each of the three items in succession. After completing the three reactivity tests you may proceed to click on any single item in the three panels. A description of that item will appear in the dialog box in the center of the page.

#### Applying Additional Feedback

You may apply feedback to any SINGLE item or nutrient you select in each of the three panels. Click the button next to the item chosen, set the timer, or use the 3-minute default, then click either the Metaspace or Harness button to begin feedback. You may stop feedback by clicking the Stop Feedback button.

#### Testing an Item on the Tray

Place a substance on the stainless steel plate on top of the interface box, then click the red Test Tray Item button located in the middle left of the screen. In the white box below the button you will see a numerical reactivity value on a scale from 1 to 100. A value above 75% indicates a significant need.

#### Testing an Organ for a Specific Nutrient Need

Type the name of an organ in the white field in the center of the screen. Then type the name of a nutrient in the Nutrient field. Click the red Test Energetic Imbalance button and a numerical percent of need between 1 and 100 will provided in the % field box. A value above 75% indicates a significant need.

When finished, return to the main Wellness Info by clicking the Wellness Info button.

#### Summary of Features:

Nutritional Reactivity Test

- Click the red "Test Potential" button located in the mid-left portion of the screen.
- Each group will display the three highest reactivity values in red, yellow and blue respectively.
- Click on a single item in any of the three panels to read a description of that item
- Review the numerical reactivity value on the timer

#### Applying Feedback

- Click the button next to the item chosen, set the timer or use the 3-minute default
- Click either the "Metaspace" or "Harness" button to begin feedback.
  - Option: Stop feedback by clicking the "Stop Feedback" button.

#### Testing an Item on the Tray

- Place a substance on the stainless steel plate on top of the interface box
- Click the red "Test Tray Item" button located in the middle left of the screen.
- Review numerical reactivity value on the timer

#### Testing an Organ for a Specific Nutrient Need

- Type the name of an organ in the white "Organ" field in the center of the screen.
- Type the name of a nutrient in the Nutrient field.
- Click red "Test For Energetic Imbalance" button to review numerical reactivity value in the % field.

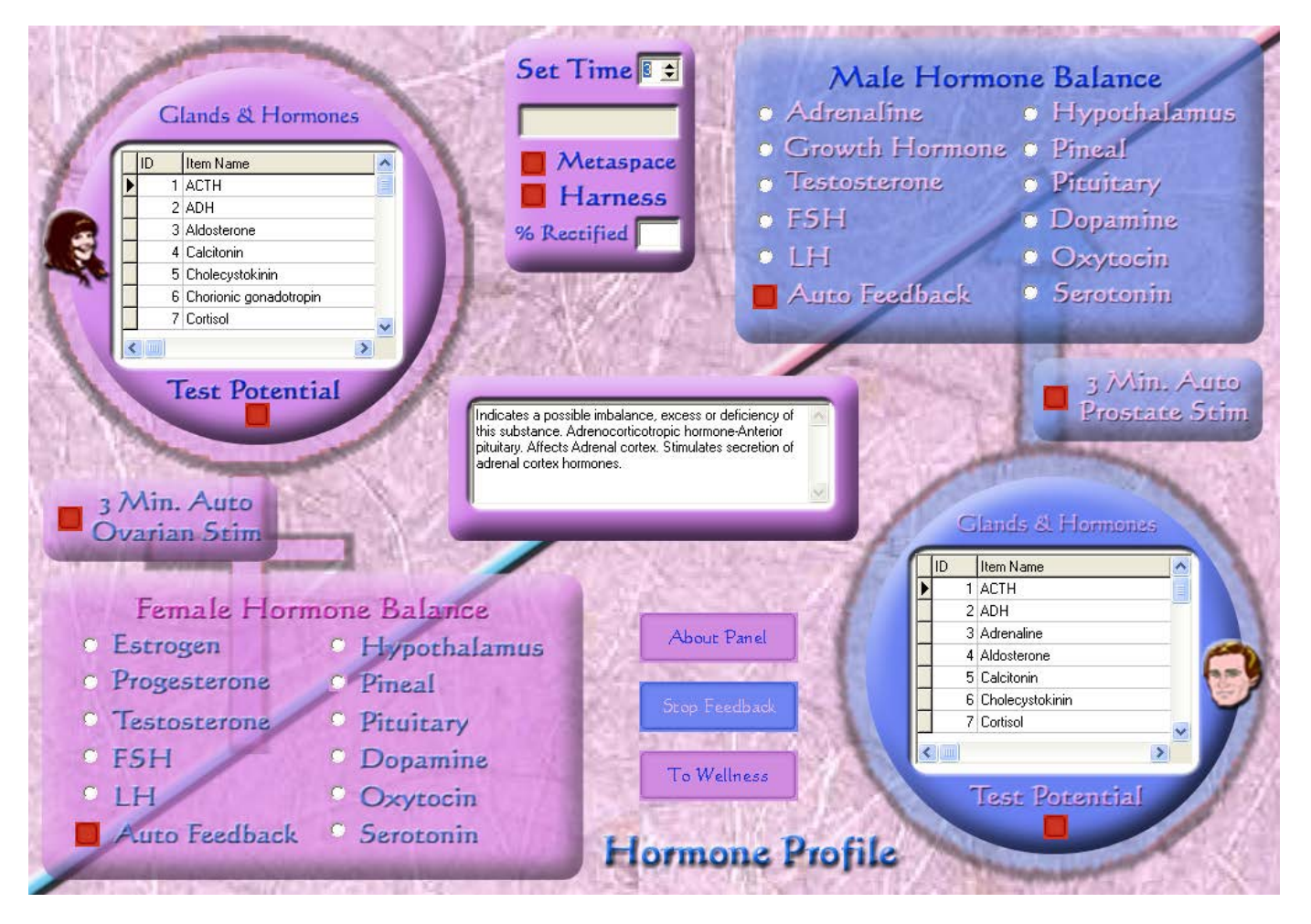

### Hormone Profile

This panel provides energetic reactivity testing and feedback for essential Male and Female hormones. Several different features are available.

Hormone Reactivity Testing & Feedback: To initiate reactivity testing for a *female*, click the red button titled Test Potential located in the pink circular graphic displayed in the a upper *left* portion of the screen. To initiate reactivity testing for a *male* client, click the red button titled Test Potential located in the blue circular graphic displayed in the lower *right* portion of the screen. Depending on which gender you have selected, the corresponding screen with the *top three reactivity* values will be indicated by red, yellow and blue respectively. To initiate the feedback process to the top three items, set the timer to the desired length, click either the red Metaspace or Harness button to start, and the program will automatically divide the time allotted and apply feedback to each of the three items in succession. To interrupt feedback, click the Stop Feedback button. A % Rectified field will be displayed in the timer panel.

Individual Female or Male Selections: Use the rectangular pink Female Hormone Balance or the rectangular blue Male Hormone Balance panel to provide a quick

option for applying feedback *without the use of reactivity testing*. *Select one item at a time*. Click the red 1-minute Feedback button to start the process. For longer feedback, set the time or use the 3-minute default, then click either the red Metaspace or Harness button to start. To interrupt feedback, click the Stop Feedback button.

Ovarian & Prostate Stimulation: The Ovarian Stim and Prostate Stim panels are provided on either side of the screen. Click the red button to initiate a 3-minute auto feedback.

You may return to the main program list by clicking the Wellness Info button at any time.

#### Summary of Features:

Reactivity Testing

- To initiate Reactivity Testing for a *female*, click the red button titled "Test Potential" located in the pink circular graphic
- To initiate Reactivity Testing for a *male* client, click the red button titled "Test Potential" located in the blue circular graphic
- To begin feedback, highlight a chosen item, set the timer or use the 3-minute default, then click either the red "Metaspace" or "Harness" button to start.
  - Option: To interrupt feedback, click the "Stop Feedback" button.

#### Balance Female or Male Hormones

- Balance Female or Male Hormones by clicking next to the desired hormone
- Click the red "1-minute Feedback" button to start the process
  - Option: Set the time or use the 3-minute default
  - Option: Click either the red "Metaspace" or "Harness" button to start.
  - Option: To interrupt feedback, click the "Stop Feedback" button.

#### Ovarian Stim or Prostate Stim

- For Ovarian Stim or Prostate Stim, Click the red "3 minute Auto" button.
  - Option: Set the time or use the 3-minute default
  - Option: Click either the red "Metaspace" or "Harness" button to start.
  - Option: To interrupt feedback, click the "Stop Feedback" button.

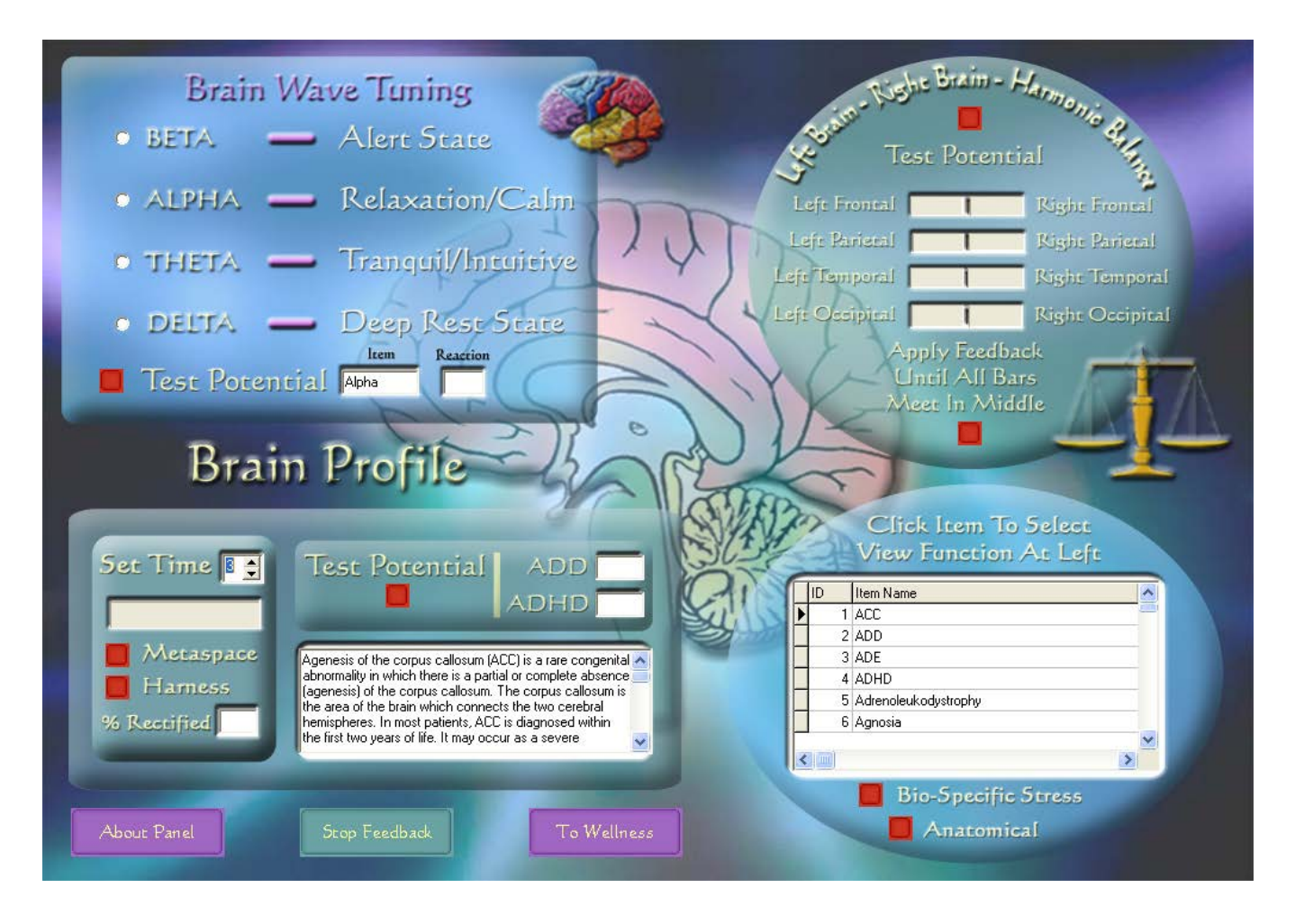

## Neurology Panel - Brain Profile

Brain Wave Tuning: The Brain Wave Tuning program is located in the rectangular panel at the top left of the screen. To initiate the energetic reactivity process, click on the red Test Potential button. Upon completion, the results will be displayed in the two fields located at the bottom of this panel. The most reactive brain component will be displayed in the Item field. The client's reactivity response will be shown in the Reaction field. A response of 50% or greater may indicate an imbalance. A higher number represents a greater imbalance. To apply feedback, click on the lavender button next to the item you wish to address. Set the timer to the desired length of time (or use the 3-minute default). Click either the red Metaspace or Harness button to start the process. You may interrupt feedback by clicking the Stop Feedback button. Upon completion, check the % Rectified field located on the timer. A reading of 85% or greater is desirable.

Bio-Specific & Anatomical Panel: Located in the lower right corner is an oval graphic that contains a scrollable list of both Bio-Specific and Anatomical items. Click the red Bio-Specific Stress button to see a list of items that are specific to the system. Click the red Anatomical button to view a list of anatomical parts associated with the system.

By clicking on an item from either list, you will see a description of that condition in a dialog box to the left of the list. To apply feedback, click on an item to highlight it, set the timer to the desired length of time (unless you use the 3-minute default setting) and then click either the red Metaspace or Harness button to start. You may interrupt feedback by clicking the Stop Feedback button.

ADD & ADHD Test: Located in the same rectangular panel as the timer, is the Add & ADHD assessment. Click on the red Test Potential button to activate the energetic evaluation. Reactivity results will be displayed in the two small fields to the right of the panel. A response of 50% or greater may indicate an imbalance. A higher number represents a greater imbalance. Feedback may be applied by clicking and highlighting either ADD or ADHD in the scrollable table. Then set the timer to the desired duration and click either Metaspace or Harness to initiate feedback.

Left Brain – Right Brain Harmonic Balance: The round Left Brain – Right Brain – Harmonic Balance located in the upper right of the screen offers both testing and feedback features. To initiate the energetic testing process, click the red Test Potential button. Upon completion of the test, you may facilitate the balancing process by clicking the red button below the fields entitled, Apply Feedback Until All Bars Meet in the Middle. This may take several repetitions. After the fifth try, the program will not respond and you must wait for a future session.

You may return to the main Wellness Info by clicking the Wellness Info button at any time.

#### Summary of Features:

Brain Wave Tuning:

- To initiate the energetic reactivity process, click on the red "Test Potential" button.
  - The most reactive brain component will be displayed in the "Item" field.
  - The client's reactivity response will be shown in the "Reaction" field.
- To apply feedback click on the lavender button next to the item you wish to address.
- Set the timer to the desired length of time (or use the 3-minute default).
- Click either the red "Metaspace" or "Harness" button to start the process.
- Stop feedback by clicking the "Stop Feedback" button.

#### Bio-Specific & Anatomical Panel:

- Click the red "Bio-Specific Stress" button to see a list of conditions that are specific to the system.
- Click the red "Anatomical" button to see a list of anatomical parts associated with the system.
- To apply feedback, click on an item to highlight it, set the timer to the desired length of time (unless you use the 3-minute default setting) and then click either the red "Metaspace" or "Harness" button to start.
- You may interrupt feedback by clicking the "Stop Feedback" button.

#### ADD & ADHD Test:

- Click on the red "Test Potential" button to activate the energetic evaluation.
- Reactivity results will be displayed in the two small fields to the right of the panel.

#### Left Brain – Right Brain Harmonic Balance:

- To initiate the energetic testing process, click the red "Test Potential" button.
- To facilitate the balance process click the red button below the fields, entitled "Apply Feedback Until All Bars Meet in the Middle."
- Repeat up to five times then discontinue.

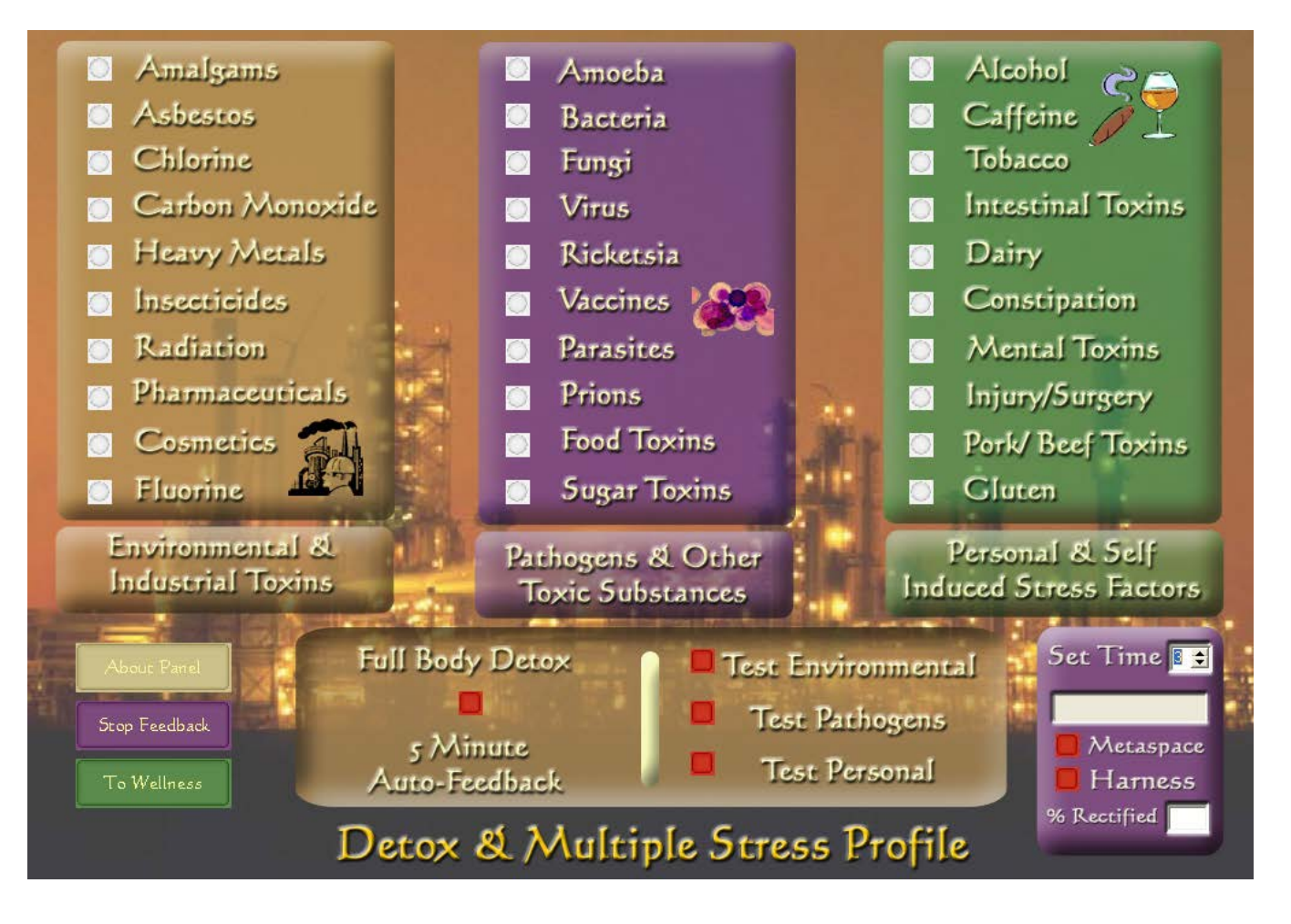

# Detox & Multiple Stress Profile

Full Body Detox: To begin the Full Body Detox feedback process, click on the red button in the middle of the rectangular panel near the bottom of the screen. This will initiate an automated 5-minute process. A progress bar on the same panel will indicate when the process is complete. Typically this should be used only once per visit.

Test Environment, Test Pathogens and Test Personal: These features are found in the gold rectangular graphic at the lower middle of the screen. Click the red button next to any one of the three categories, to begin the assessment process. Upon completion, *the three highest, most reactive items*, within the selected panel will be displayed in red, yellow and blue respectively. To initiate the feedback process to the top three items, set the timer to the desired length, click either the red Metaspace or Harness button to start, and the program will automatically divide the time allotted and apply feedback to each of the three items in succession. You may interrupt feedback at any time by clicking the Stop Feedback button.

Additional Timed Feedback: You may apply feedback to any SINGLE item you choose in any of the three lists, by selecting *one item at a time*. Click the button next to the item chosen, then set the timer to the desired length (unless you choose to use the 3-minute default setting). Click either the red Metaspace or Harness button to enable the feedback process. You may interrupt feedback at any time by clicking the Stop Feedback button.

You may return to the main program list at any time by clicking the Wellness Info button

#### Summary of Features:

Full Body Detox:

- Click on the red, 5-Min. Auto Detox button in the middle of the rectangular panel near the bottom of the screen.
  - This will initiate an automated 5-minute process. A progress bar on the same panel will indicate when the process is complete.
  - This may be used *only once per visit*.

#### Test Environmental, Test Pathogens, Test Personal:

- Click the red Test button next to any one of these categories to begin the assessment process.
- The three highest and most reactive items, within the selected panel, will be displayed.
- Set the timer for the desired duration, and then click either Metaspace or Harness. You may interrupt feedback at any time by clicking the "Stop Feedback" button.

#### Additional Timed Feedback:

- You may apply feedback to any single item you choose in any of the three category lists, selecting *only one item at a time*.
- Click the button next to the item desired
- Set the timer to the desired length (unless you choose to use the 3-minute default)
- Click either the red "Metaspace" or "Harness" button to enable the feedback
- You may interrupt feedback at any time by clicking the "Stop Feedback" button.

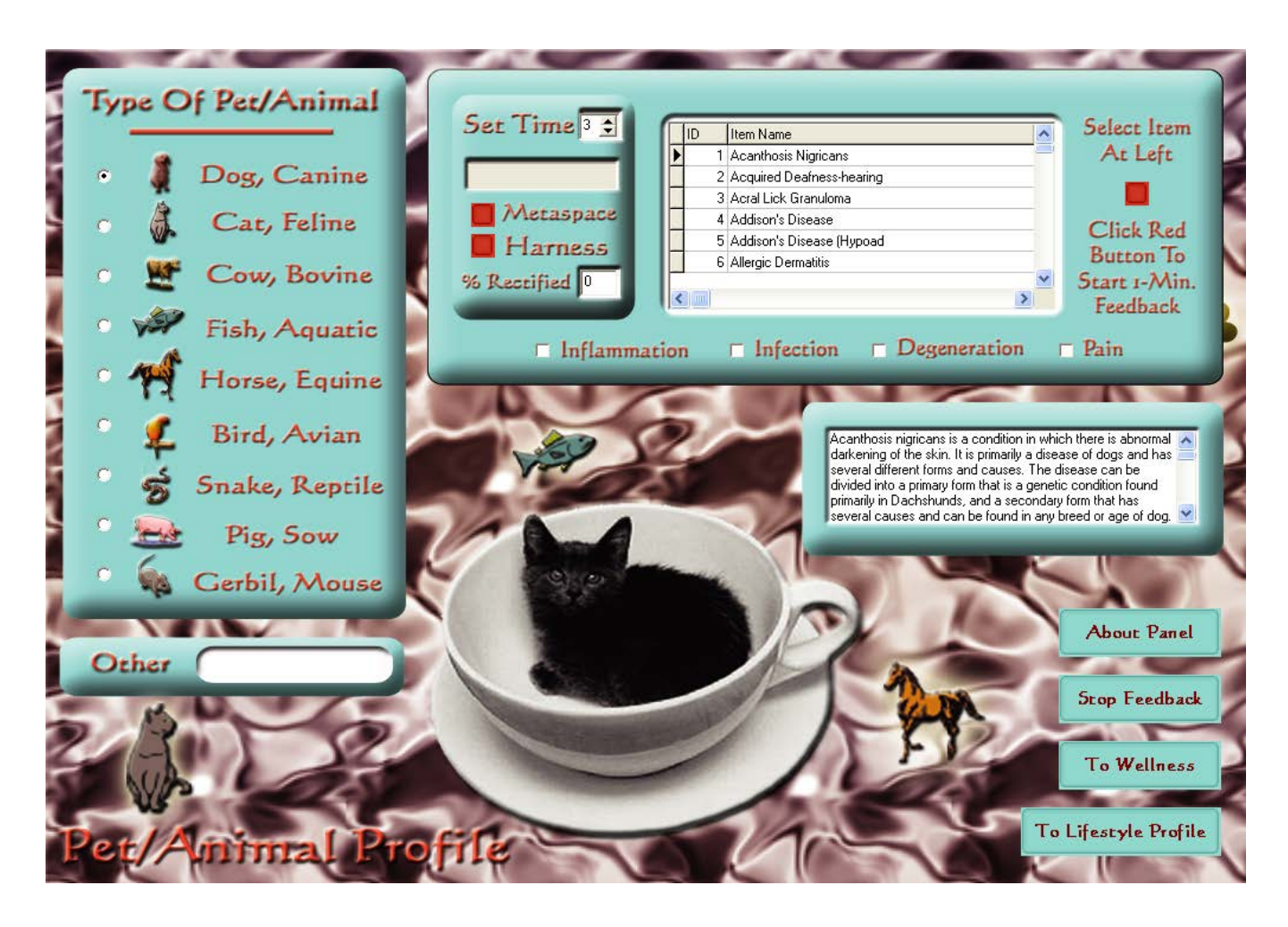

## PetVibes/Animal Profile

Type of Animal/Pet: To begin using this program, place a checkmark in one of the boxes next to the type of pet or animal you are balancing. The conditions that are specific to the type of pet you have chosen will appear in the Specific Selections area.

Specific Selections: There are a number of conditions pertinent to the pet or animal that appear in the Specific Selections panel. Scroll to the bio-specific item that is appropriate and highlight your selection. Click the red button to the right of the panel to initiate a 1-minute auto-feedback procedure. For extended feedback, set the timer for the desired length (unless you choose to use the 3-minute default setting). Click either the red Metaspace or Harness button to start feedback. You may discontinue feedback, at any time, by clicking the Stop Feedback button. You may balance only one item at a time.

The lower portion of the rectangular graphic contains four Add Emphasis boxes that include the add-on features of: Inflammation, Infection, Degeneration and Pain. Any or all of these boxes may be selected along with any single feedback item of choice.

You may return to the main program list at any time by clicking Wellness Info.

- Place a checkmark next to the type of animal to be evaluated
- Scroll through the "Specific Selections" box and highlight your selection
  Option: Check any or all of the four "Add Emphasis" buttons
- Click the red button to the right of the panel to initiate a 1-minute auto-feedback procedure.
- For extended feedback, click set the timer to the desired length (unless you choose to use the 3-minute default setting)
- Click either the red "Metaspace" or "Harness" button to start feedback.
  - Option: You may discontinue feedback by clicking the 'Stop Feedback' button.

### System Specifications

The I.M.A.E.T. System is a complete unit containing a Program CD, interface box, head and limb harnesses, and a USB cable that connects the interface box to the computer. The I.M.A.E.T. system software is fully Windows XP & Windows Vista compatible and are the required operating systems. A Pentium 4, AMD or equivalent processor, operating at 1.5 Ghz or greater, containing a minimum 1 gigabyte of RAM and ample hard drive capacity is recommended. A USB port is essential. Although Celeron, Duron and Centrino processors may be functional *they are not recommended, since they are extremely slow processors*. The program is written to operate at 1024 X 768 screen resolution. If using a laptop, a 15" screen, or larger, is highly advantageous.

The I.M.A.E.T. System is a biofeedback/relaxation management device. All hardware and software components are warranted for one full year against manufacturing defects. Tech support will be provided, free of charge, for 90 days following delivery. Such support will pertain to I.M.A.E.T. System hardware or software problems only. It does not include support relevant to training issues, use or setup of your computer system, Microsoft Widows operating systems, scanners or other unrelated issues. Please Note: You must contact your computer specialist for setup and use of the I.M.A.E.T. System software related to Windows or internet.

Software upgrades will be released subject to a \$50.00 manufacturing, shipping and handling fee, which may vary somewhat in the future. (Major upgrades may incur a higher fee) The software will be upgraded periodically with new and innovative features. Hardware upgrades may require either a flat-rate or pro-rated fee, to be determined by BioGen Technologies.

All of the program tables, items and/or substances, encoded within the software have been independently developed or purchased by this company or are otherwise public domain.

The reactivity process, entrainment loop, feedback and safety mechanisms used within the I.M.A.E.T. System are exclusive and proprietary.

### Answers To A Few Commonly Asked Questions

Yes, the signature of any external item may be imported into the Personal Substance table (Biofield Test page), Nutrition table or Homeopathic matrix from the tray situated on top of the interface device.

Yes, the I.M.A.E.T. system does provide a distance feedback mode called "Metaspace" for use with all modalities, as well as the typical harness interface connection.

No, the I.M.A.E.T. system software will NOT operate through any other interface box. Nor will other software programs function through the I.M.A.E.T. system device.

Yes, the I.M.A.E.T. system does provide an "entrainment or auto-monitoring loop" associated with all its assessment and feedback modalities.

Yes, the System provides built-in EMR (Electro-Magnetic Radiation) program which may be activated by the technician.

Yes, the I.M.A.E.T. System provides well over 100 channels of information and uses proprietary tri-vector technology and reactivity processes. Please understand that technical information surrounding this process will not be revealed by the manufacturer.

Yes, the I.M.A.E.T. System interface box does provide the latest safety isolation components.

Batteries are NOT necessary for the use of the I.M.A.E.T. System Interface box. Power is received from the computer by way of the supplied USB cable.

It is highly recommended that similar programs, or those requiring a user code that, locks onto the hard drive, should not be loaded onto the same computer. All other commonly used commercial software programs are perfectly compatible and acceptable.

### Technical Support, Customer and Educational Services

The I.M.A.E.T. System hardware and software are warranted for one full year following the date of purchase. Please do not tamper with or open the interface box.

Please Note: The interface box has been provided with an internal security seal. If the device has been opened and the seal broken, the warranty will not be honored.

For **Customer Service**, please contact BioGen Technologies at <u>biogenbiofeedback@gmail.com</u> or call 315-430 4211.

For Technical Support, please contact BioGen Technologies at

biogenbiofeedback@gmail.com or call 315-430 4211.

For Educational Information, please contact <u>www.imaet.com</u>

Our sincerest thanks and gratitude,

BioGen Technologies INC

### IMPLEMENTING THE NAET PROTOCOL WITH THE IMAET:

#### Analysis of the patient or testing the database:

There are 4 different ways of analyzing/testing your patient with the IMAET. The choice depends on expediency, details of patient history and clinician's preference.

#### 1) 1 – CHANNEL ANALYSIS

Patient places one hand on the contact plate of the interface box. Disconnect the harness. See picture below.

Calibrate on the wellness profile, save, upload database (biofield test), go to wellness info and select NAET. Choose the Basic Panel or the full NAET Test Panel and run the test. *Note: This is the equivalent of holding a vial in your hand.* 

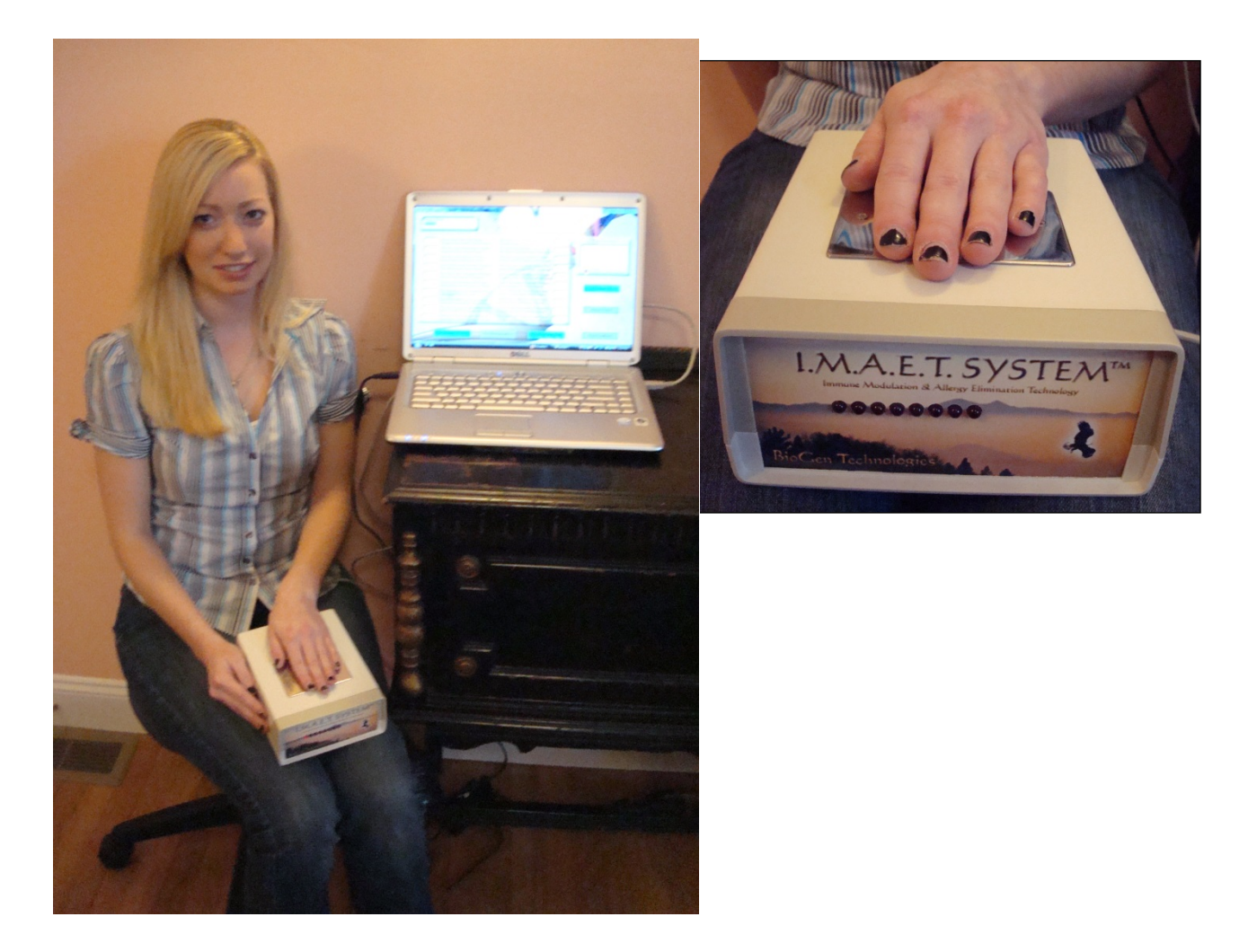

#### 2) 9 - CHANNEL ANALYSIS

Place the head harness on patient's forehead as shown below. 8 contacts are touching skin on forehead. Gently wrap the strap around patients head and velcro in back of the head. The patient places one hand on the contact plate of the interface box. Calibrate on the wellness profile, save, upload database (biofield test), go to wellness info

and select NAET. Choose the Basic Panel or the full NAET Test Panel and run the test.

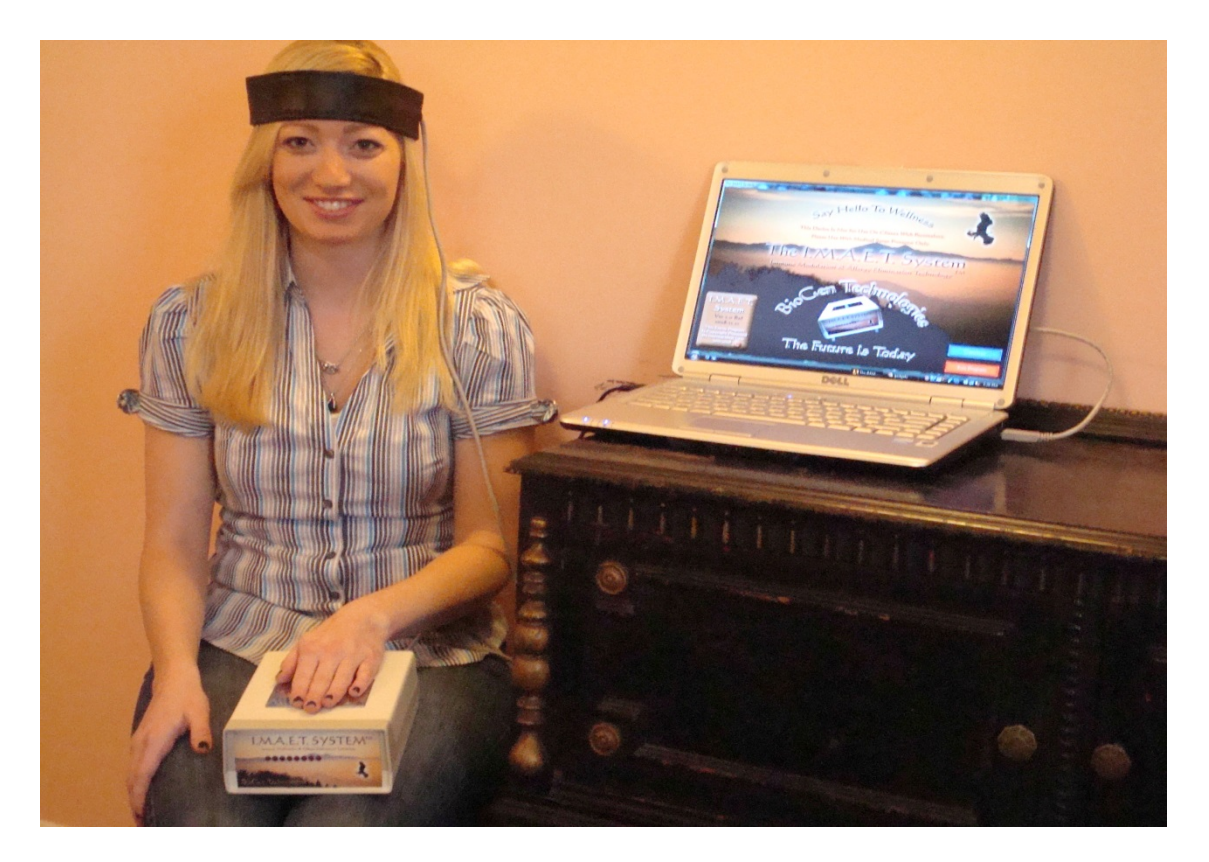

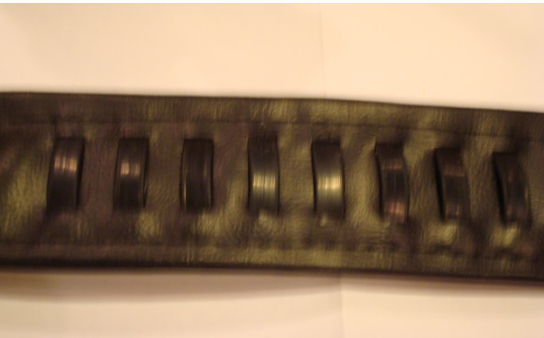

8-channel harness contact points are placed over forehead of the patient, intercepting the 8 meridians transverse the human skull.

#### 3) 12 – CHANNEL ANALYSIS

This is the most complete analysis method, measuring all 12 meridians of the body. As shown in the picture below, the patient is "hooked up" to the full interface harness. No hand is placed on the interface box!

Calibrate on the wellness profile, save, upload database (biofield test), go to wellness info and select NAET. Choose the Basic Panel or the full NAET Test Panel and run the test. *Note: This method represents the deepest and most accurate analysis.* 

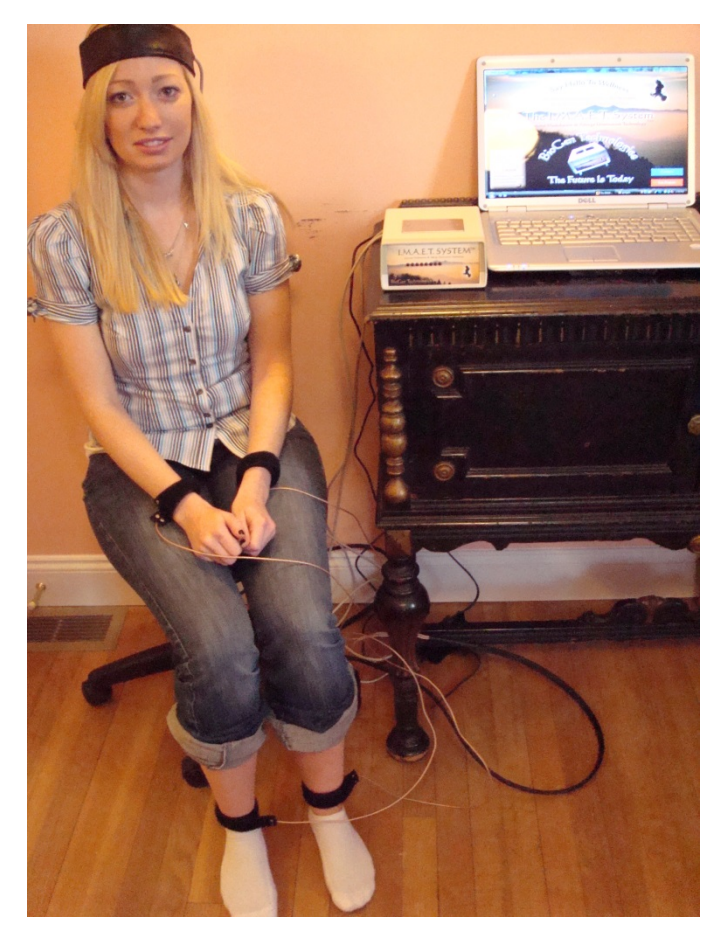

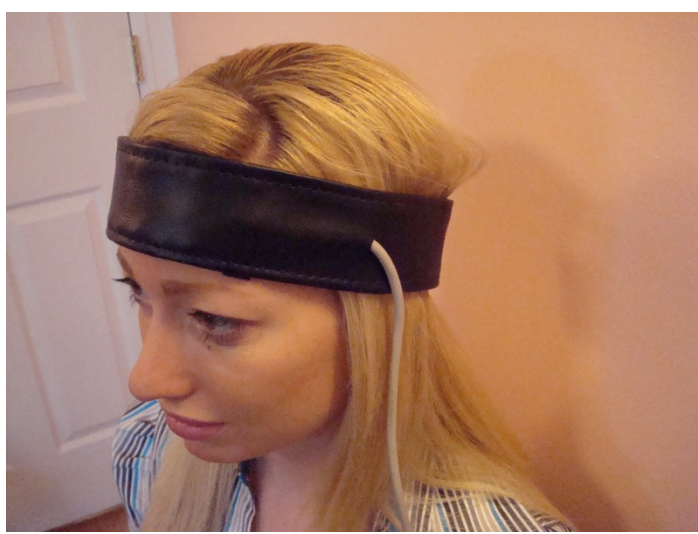

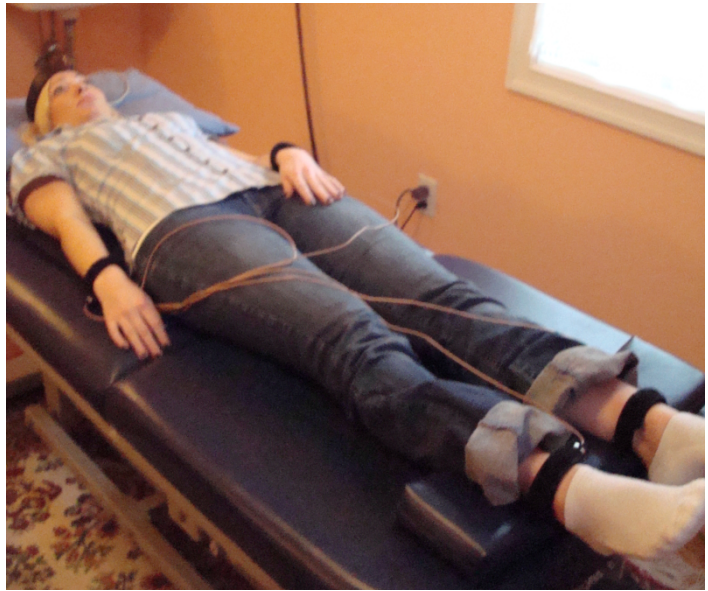

#### 4) METASPACE

No direct contact with the patient. No interface between computer and patient. Go to the NAET panel and choose the Basic Panel (first 3 NAET kits) or the top panel, which contains 23 NAET kits. Interface box not plugged in. *Note: This mode appropriate on patients with pacemakers and defibrillators or long distance operation (Virtual Mode).* 

1

It's best to use this feature from the start.

- 1) Unplug the interface box before entering the IMAET program.
- 2) Enter the program as usual.
- A window will pop up, asking whether to continue in Virtual Mode. Click YES. You are now automatically for the entire session in metaspace mode.

#### 4) METASPACE

No direct contact with the patient. No interface between computer and patient. Go to the NAET panel and choose the Basic Panel (first 3 NAET kits) or the top panel, which contains 23 NAET kits. Interface box not plugged in. *Note: This mode appropriate on patients with pacemakers and defibrillators or long distance operation (Virtual Mode).* 

1

It's best to use this feature from the start.

- 1) Unplug the interface box before entering the IMAET program.
- 2) Enter the program as usual.
- A window will pop up, asking whether to continue in Virtual Mode. Click YES. You are now automatically for the entire session in metaspace mode.